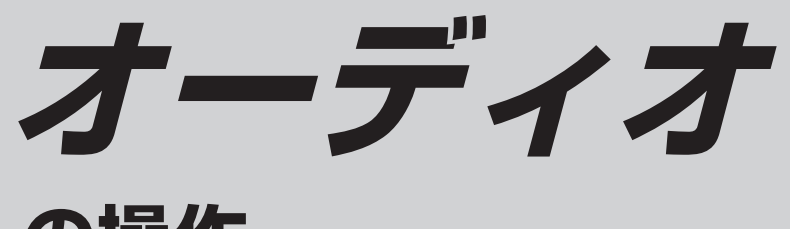

# の操作

# ● テレビを見る

- ラジオを聞く
- ディスクを再生する (DVD/VCD/音楽CD/MP3)
- HDD MUSICを再生する
- MDを再生する
- SD-Audioを再生する
- iPodを再生する
- Bluetooth<sup>®</sup> Audioを再生する
- ハンズフリーで通話する
- 静止画を再生する
- 交通情報(TI)を聞く
- ナビゲーション画面に
  オーディオの画面を表示する
- モニターを閉じたまま使う

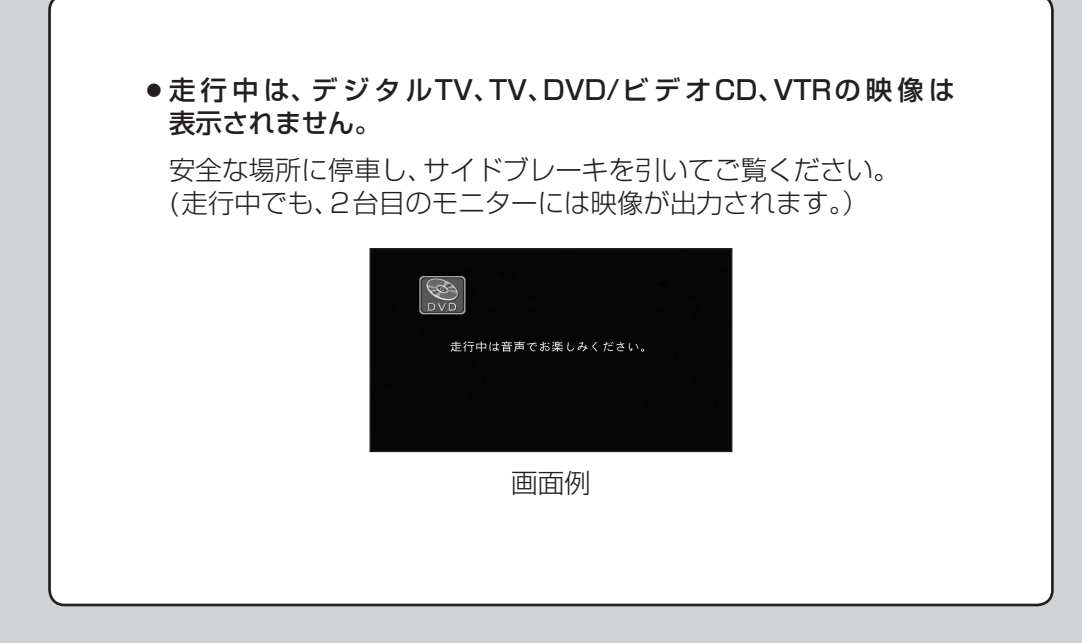

デジタルTVの操作は、別冊の取扱説明書「地上デジタル チューナー操作編」をご覧ください。

# オーディオの基本操作

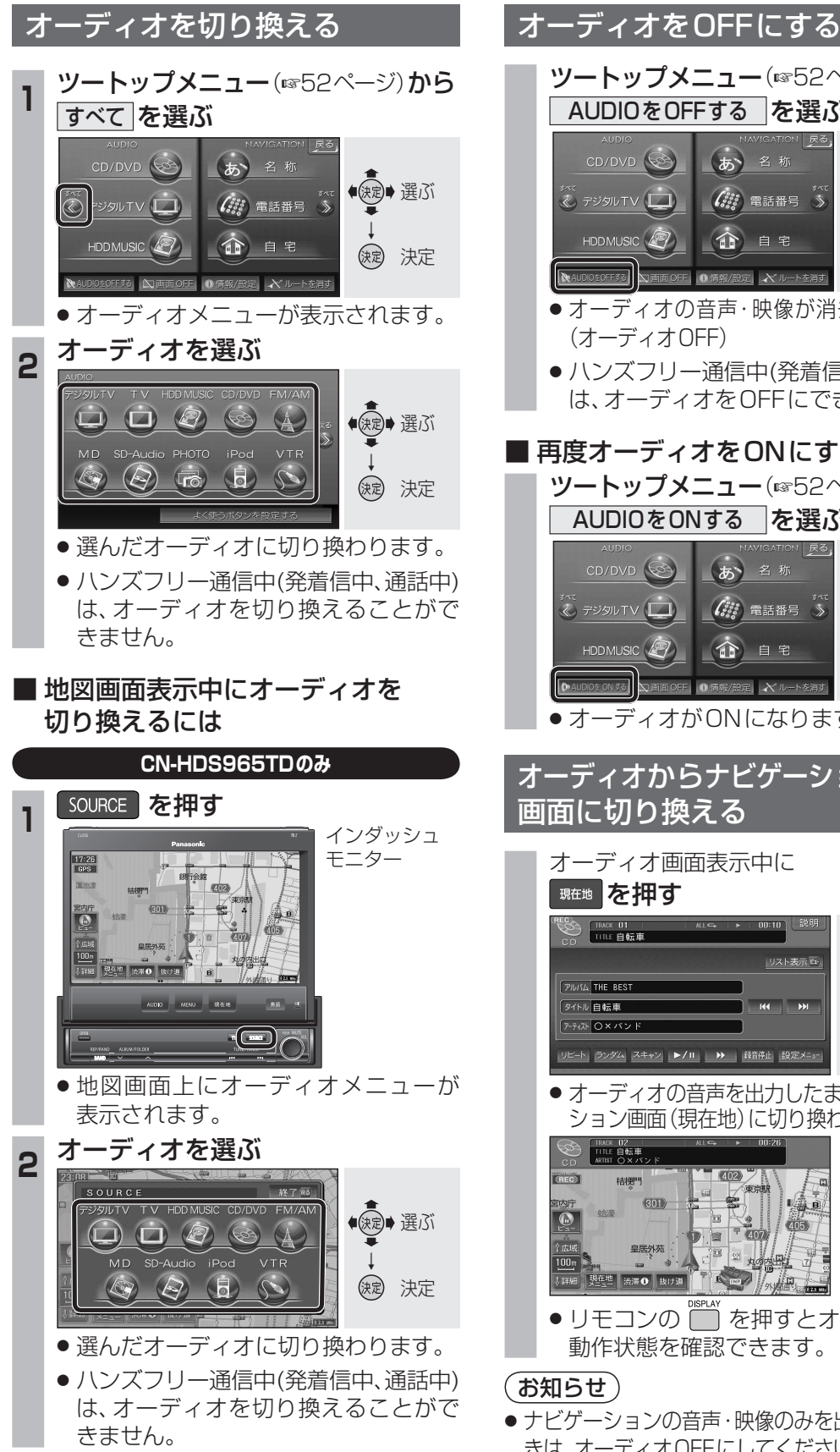

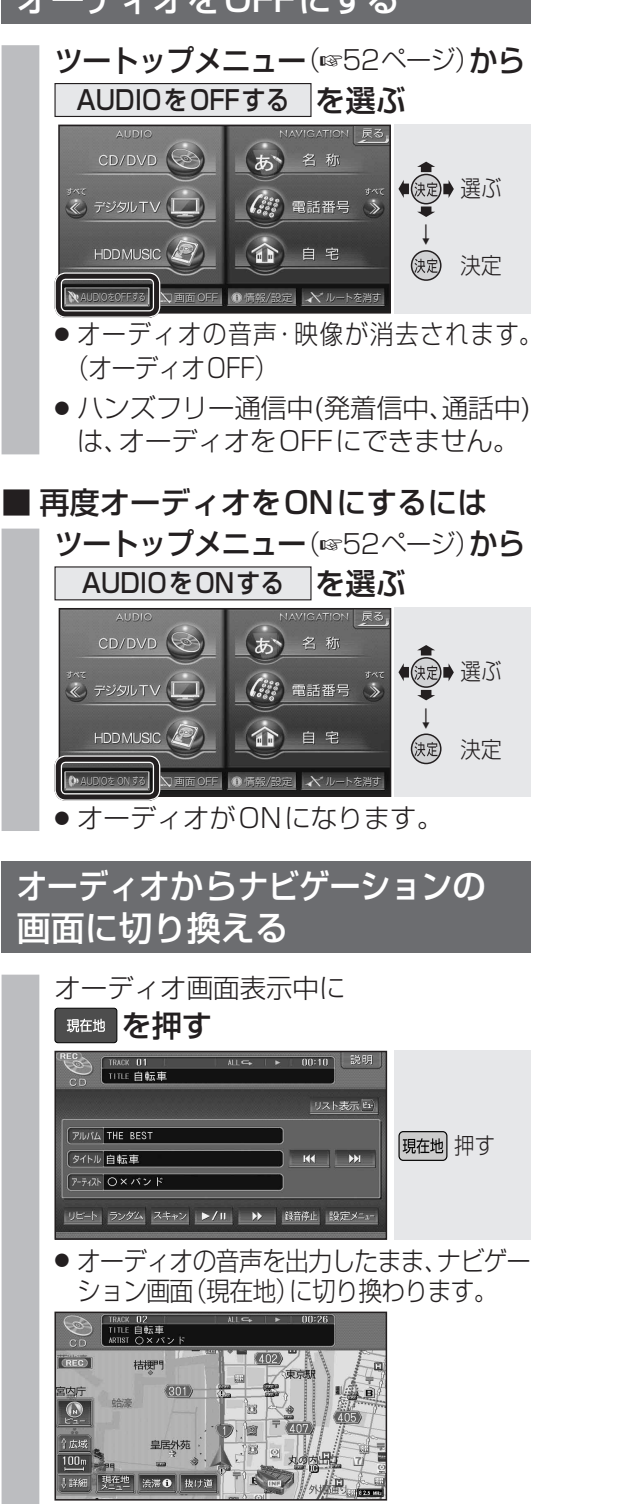

- リモコンの を押すとオーディオの 動作状態を確認できます。
- ●ナビゲーションの音声・映像のみを出力したいと きは、オーディオOFFにしてください。(☞上記)

## 時計を表示させる

オーディオ画面に現在時刻を表示させること ができます。

 ●時計表示設定を「地図/オーディオで表示する」 に設定してください。(☞216ページ)

#### 時計の表示のされかたは、オーディオに よって異なります。

#### DVD VCD TV デジタル TV VTR

例:DVDの場合

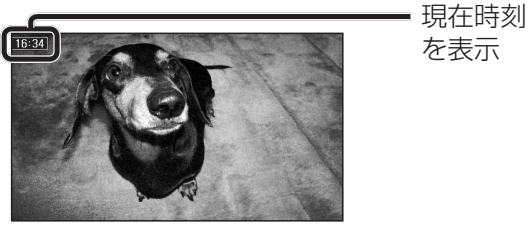

#### FM/AM CD MP3 MD \* HDD MUSIC iPod SD-Audio Bluetooth® Audio ハンズフリー TI

例:CDの場合

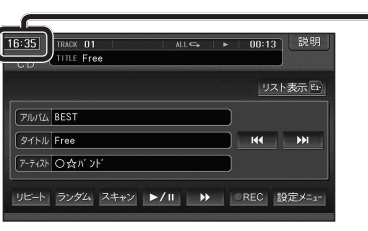

 ●時計が表示されるのは、再生情報が表示さ れている画面のみです。

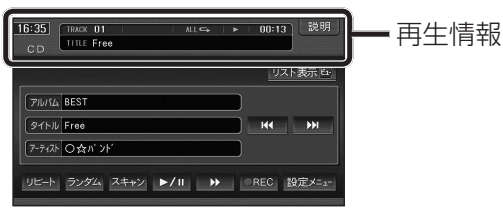

\*MDはHDS965TDのみ。

#### 時計表示を消去する タッチ操作のみ

DVD VCD TV デジタル TV VTR 一時的に時計表示を消去することができます。

#### 時計表示をタッチする

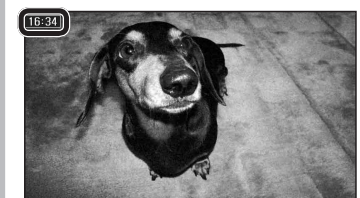

- ●時計表示が消去されます。
- リモコンの <sup>□ を</sup>押すと、 再度時計が 表示されます。
- メニュー画面、地図画面、他のオーディオ 画面などに切り換えると、再度時計が表 示されます。
- タッチキーが表示されているとき など、時計を一時消去できない場合が あります。

## お知らせ

現在時刻

を表示

- D V D の トップメニュー/タイトルメニュー 操作時、時計表示付近の項目を 選ぶと、時計表示が消去され、項目が選ばれ ない場合があります。そのときは、そのまま 再度項目を選んでください。再度時計を 表示させる場合は、項目を選んだ後に、 リモコンの一を押してください。
- 本機はGPSアンテナで受信した時刻を表 示しているため、TV番組の時刻表示とは異 なる時刻が表示される場合があります。

オ

# オーディオの基本操作

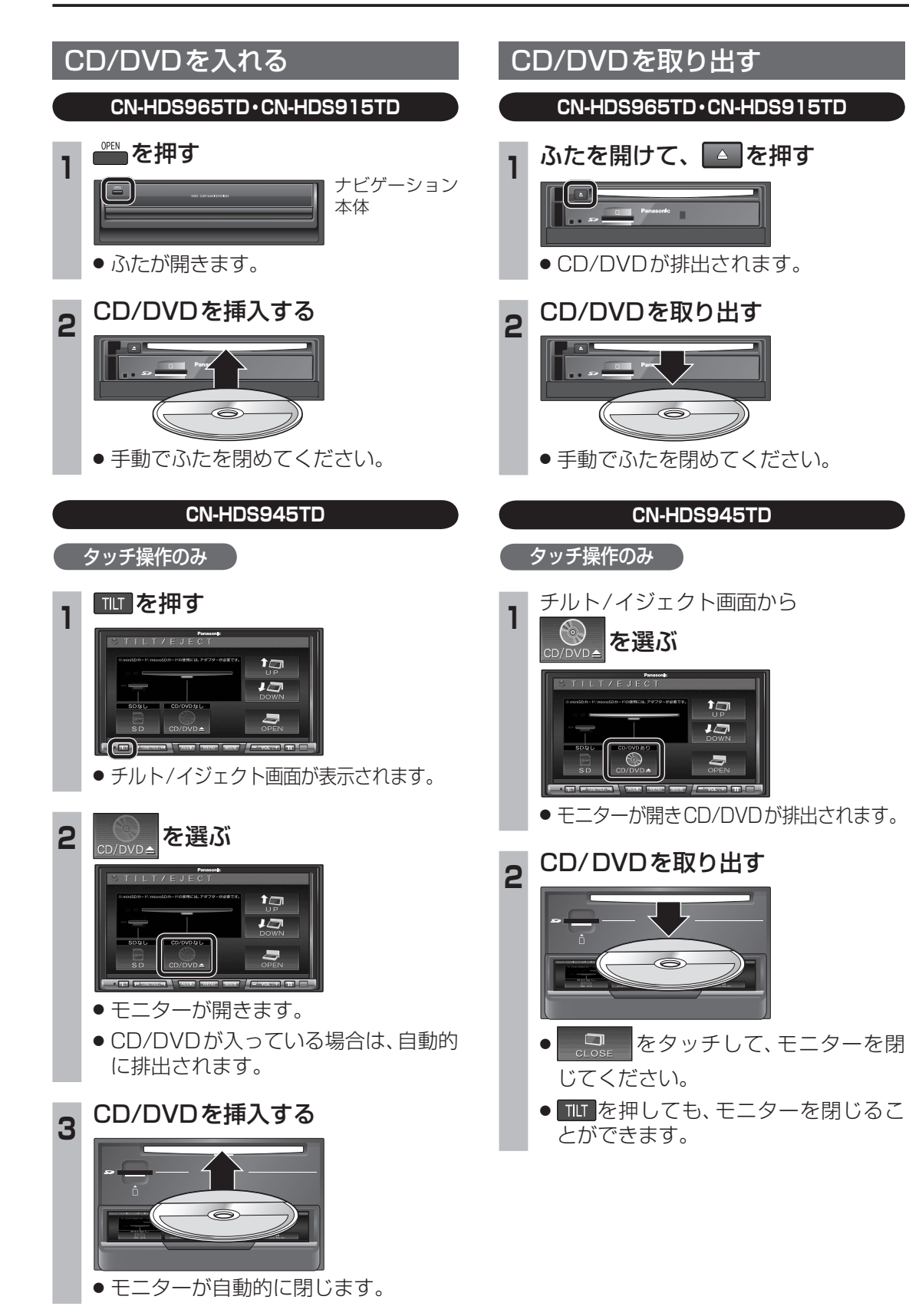

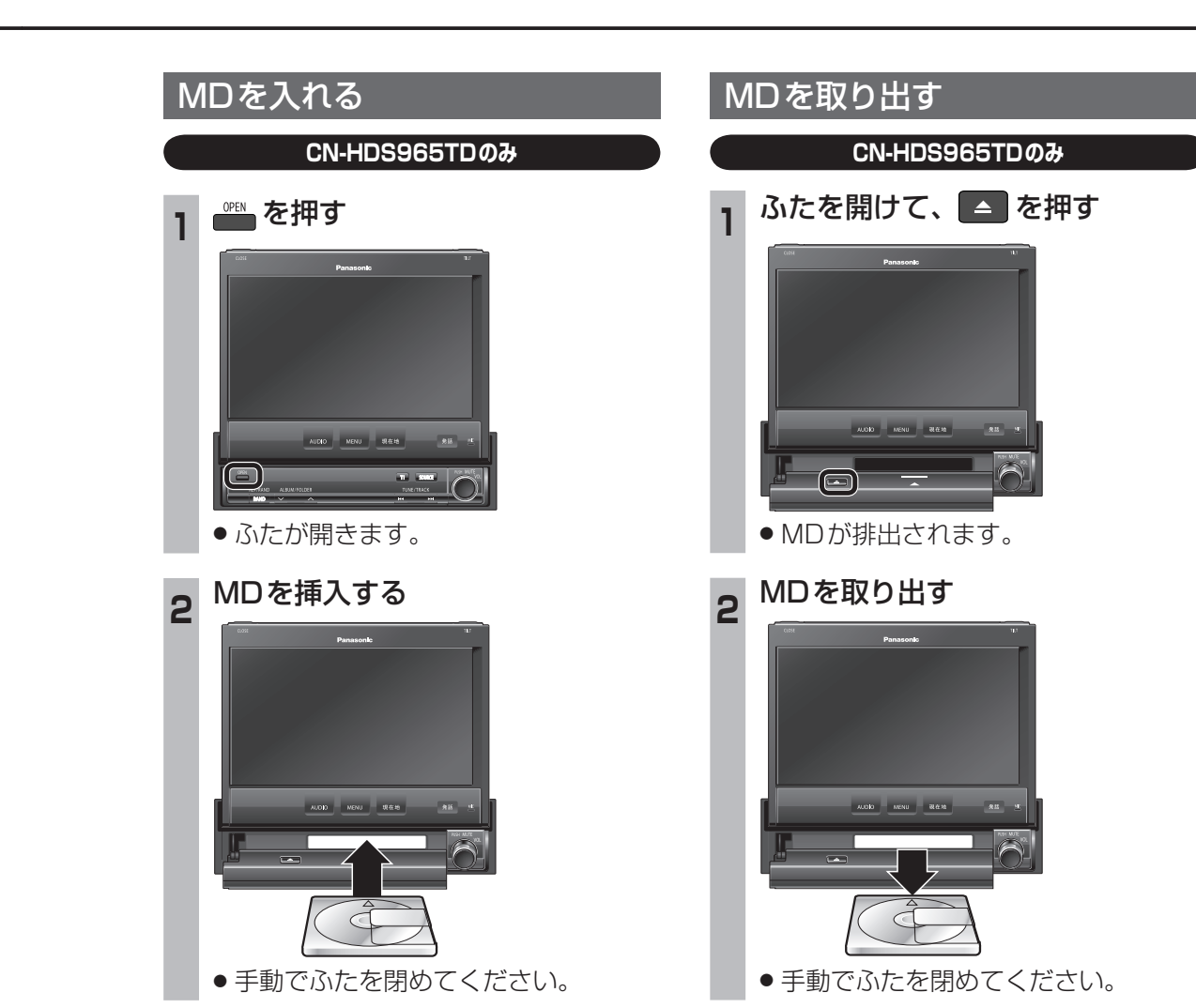

オーディオ オーディオの基本操作

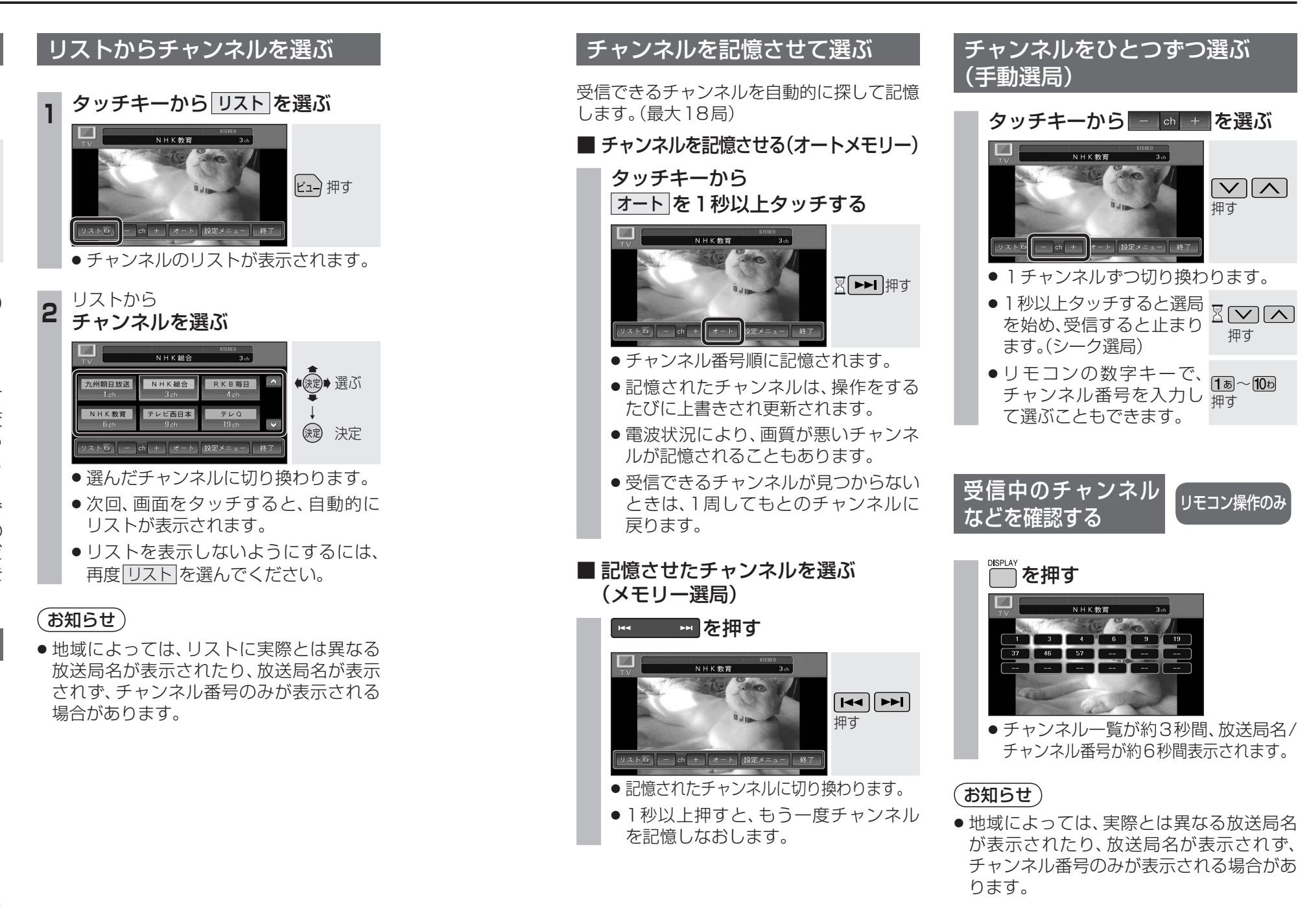

## テレビ画面に切り換える

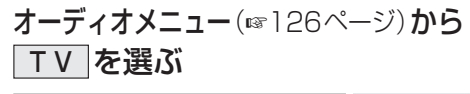

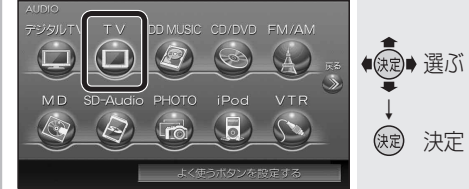

 テレビ画面に切り換わります。
 ハンズフリー通信中(発着信中、通話中) は、切り換えることができません。

### お知らせ

- ・現在、デジタルTV放送局が順次開設されており、それに伴い一部の放送局の周波数変更が行われています。そのため表示される放送局名が実際と異なる場合があります。
  (☞250ページ)
- テレビに切り換えると、ラジオチューナーで FM多重やFM VICSを受信するために車の ラジオアンテナが伸びます。バックの際など にラジオアンテナを破損しないように気を 付けてください。

## テレビの基本操作

#### 画面にタッチすると、タッチキーが表示されます。

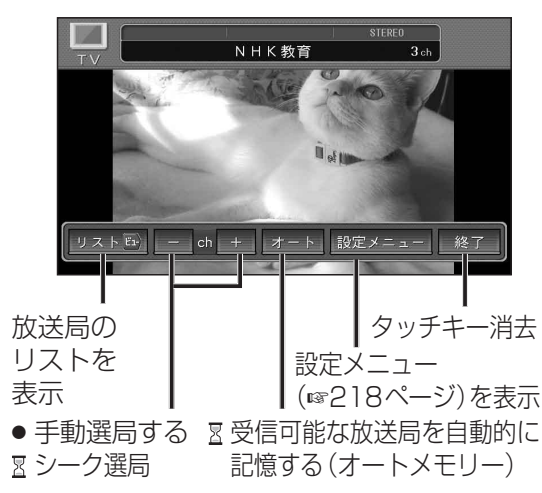

# ラジオを聞く

ラジオ(FM/AM)に切り換える

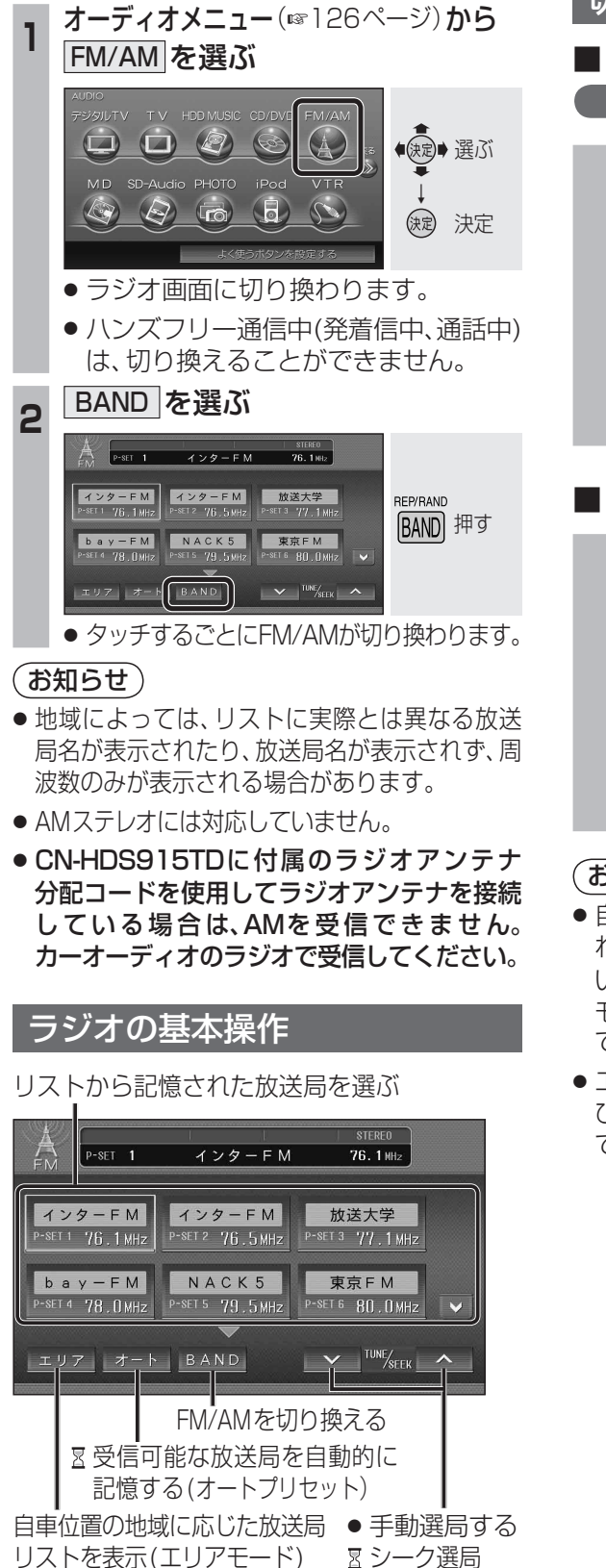

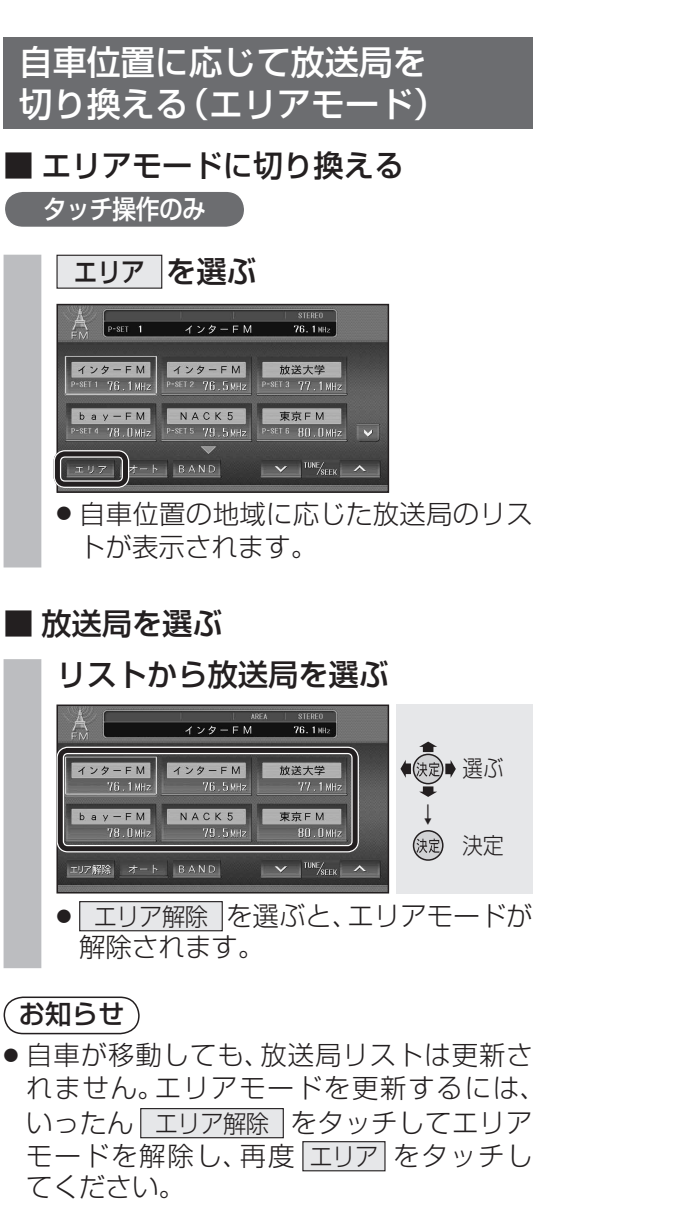

 エリアモード時は、オートプリセットおよ びプリセットメモリー(133ページ)は できません。

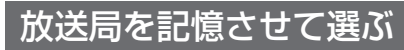

#### ■ オートプリセット

受信できる放送局を自動的に探して記憶し ます。(FM/AM各12局まで)

#### オートを1秒以上タッチする

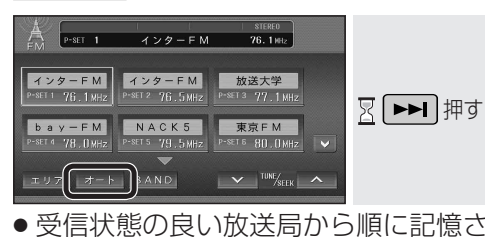

- 受信状態の良い放送局から順に記憶さ れます。
- ●記憶された放送局は、操作をするたび に上書きされ更新されます。
- ●受信できる放送局が見つからないとき は、1周してもとの放送局に戻ります。

## ■ プリセットメモリー

#### タッチ操作のみ

受信している放送局を、手動で選んだ番号に 記憶できます。

#### **周波数を選び**(☞右記)、保存したい 枠(番号)を1秒以上タッチする

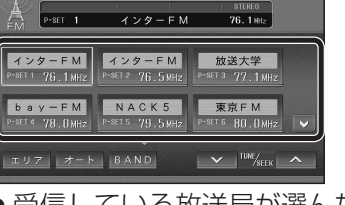

 ●受信している放送局が選んだ番号に記 憶されます。

### (お知らせ)

 エリアモード時は、オートプリセットおよび プリセットメモリーできません。 エリアモードを解除してください。

# ■ 記憶させた放送局を選ぶ(プリセット選局) 記憶したチャンネルを選べます。

## リストから、放送局を選ぶ

周波数を選ぶ(手動選局)

▼ ™‱ ^ を選ぶ

エリア オート BAND

● 1 秒以上タッチすると、選局を始め、受

信すると止まります。(シーク選局)

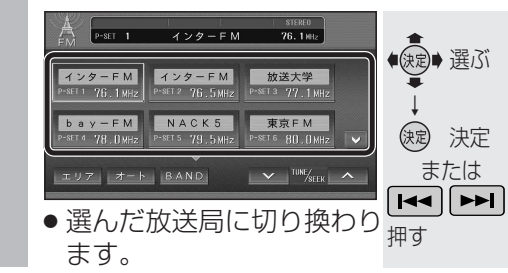

タッチ操作のみ

タッチ操作のみ

タッチ操作のみ

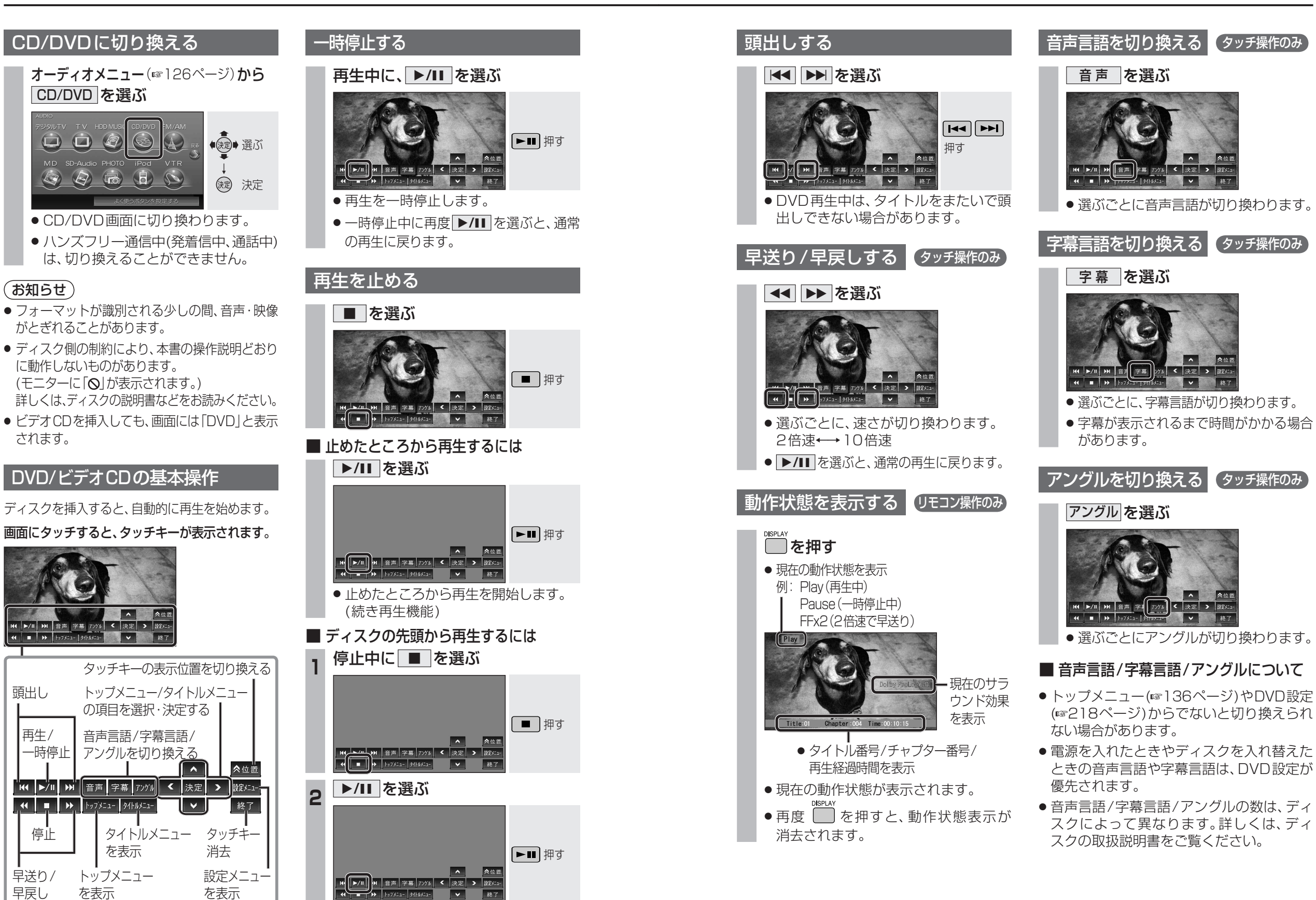

●ディスクの先頭から再生を開始します。

オーディオ ディスクを再生する

を表示

トップメニュー

を表示

CD/DVD を選ぶ

B

6

(お知らせ)

されます。

頭出し

再生/

一時停止

停止

早送り/

早戻し

134

2

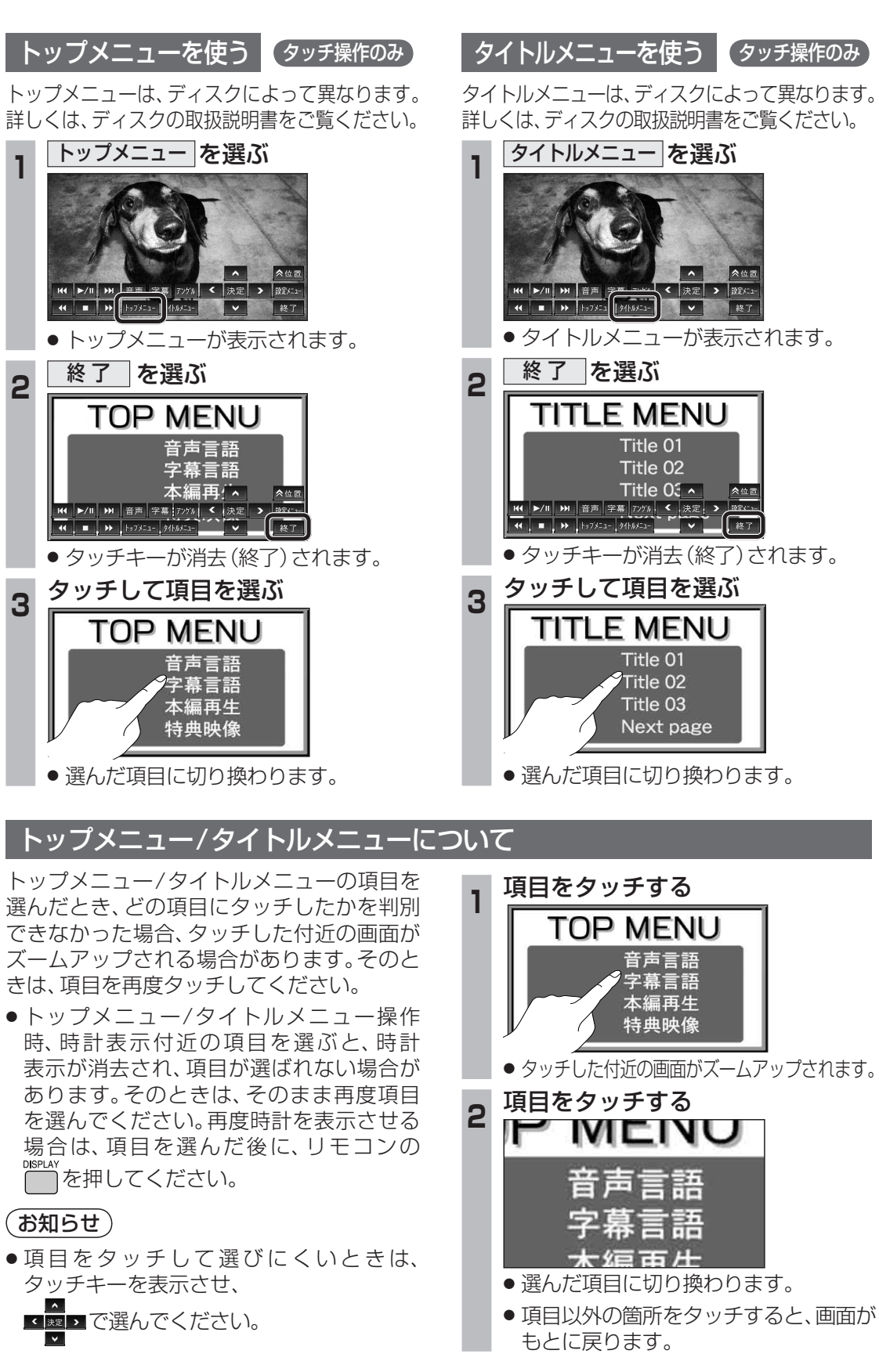

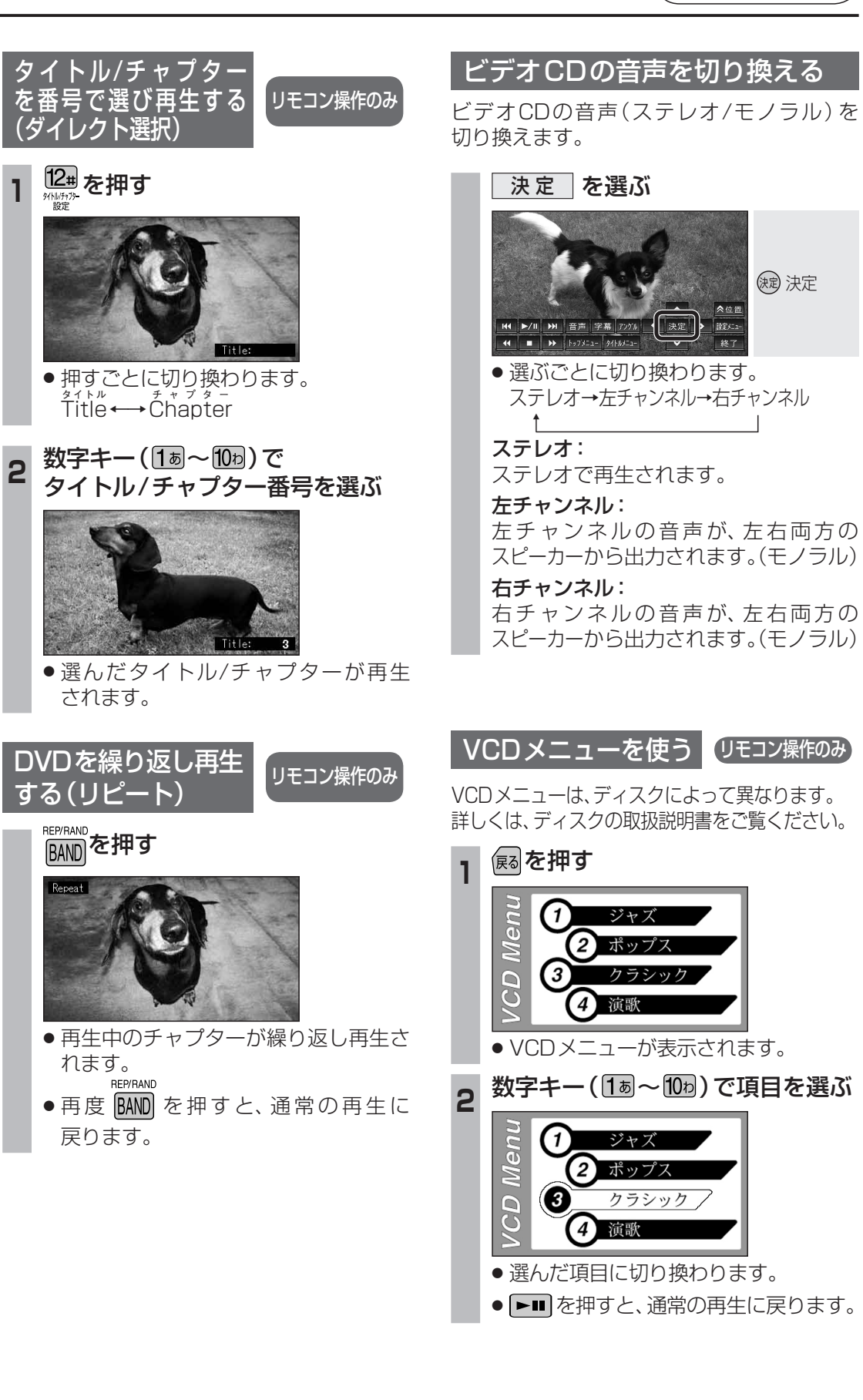

# ディスクを再生する

CDの基本操作

TRACK 01

THE BEST

アーティスト・ロメバンド

タイトル自転車

繰り返し

順不同に聞く

聞く

TITLE 自転車

CD/MP3

MP3

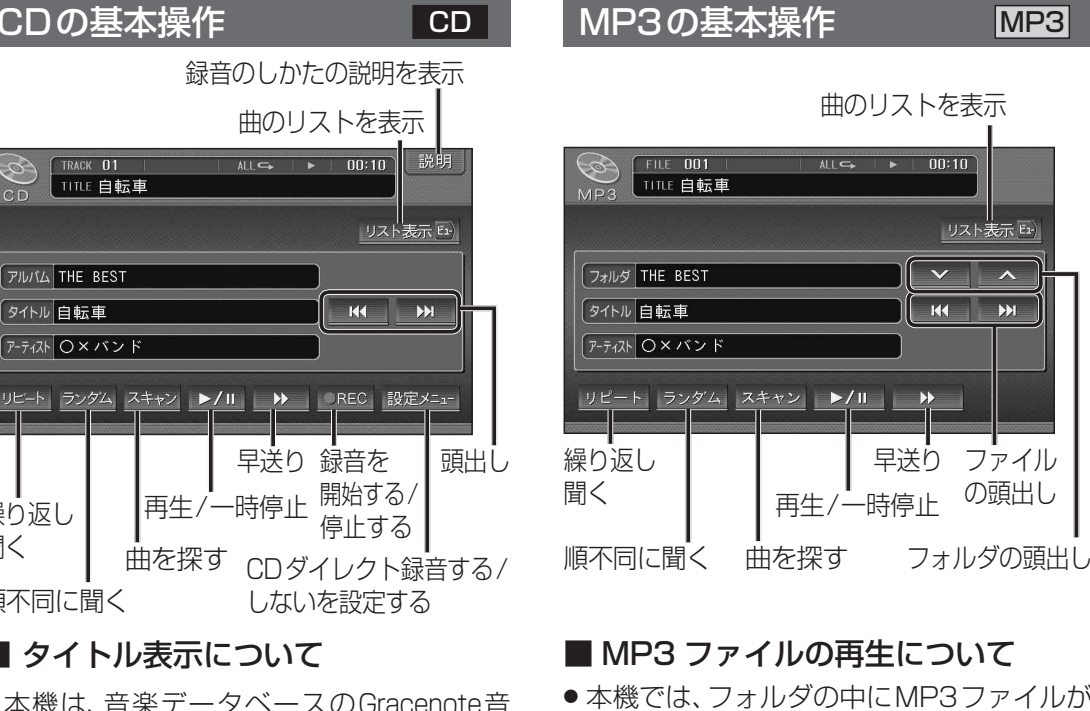

●本機は、音楽データベースのGracenote音 楽認識サービスのデータベースを抜粋した ものを搭載しています。挿入した音楽CDの 情報がある場合は、その情報を検索し、アル バム名・曲名などが表示されます。

曲を探す

■ タイトル表示について

- ●タイトルを表示して再生を開始するまで、 しばらく時間がかかる場合があります。
- パソコンを経由して、ネット上のGracenote サーバーから情報を入手し、本機に表示させ ることができます。 詳しくは、150~153ページをご覧ください。

# (お知らせ)

 ●ディスクを入れると自動的に再生を開始 し、自動的に本機のHDDにAACファイル 形式で録音されます。

(CDダイレクト録音:☞141、216ページ)

- 自動的に録音しないようにするには、HDD MUSIC録音設定を「マニュアル」に設定し てください。(☞216ページ)
- ●ナビゲーション画面表示中に、CD/CD-R を挿入すると、ナビゲーション画面を表示 したまま、再生を開始します。CDの画面に 切り換えるには、AUDIOを押してください。
- dts CDは再生できません。

- 本機では、フォルダの中にMP3ファイルが なくても、一つのフォルダとして数えます。 選択した場合には、再生順で一番近いフォル ダを検索して再生します。 ● ライティングソフトがフォルダやファイル を並べ替えることがあるため、希望の再生
- 順序にならない場合があります。 ● 再生の順序は、同一のCDでも、使用する機器
- (プレーヤー)によって異なる場合があります。 ●使用したライティングソフトやドライブ、 またはその組み合わせによって正常に再生
- されなかったり、文字などが正しく表示さ れない場合があります。

#### 階層と再生順序のイメージ(例) 1)----トフォルダ(仮想の親フォルダ) 1として数える 2 1 4 フォルダ選択 -]]3

3 (1)~6の順序 -**1**2 5 ファイル選択 6 □~□の順序 - 🚺 ④ 1 (4) 1階層 2階層 3階層

## 「お知らせ`

 ● Gracenote音楽認識サービスを利用した アルバム/タイトルの検索表示は行いません。

●録音はできません。

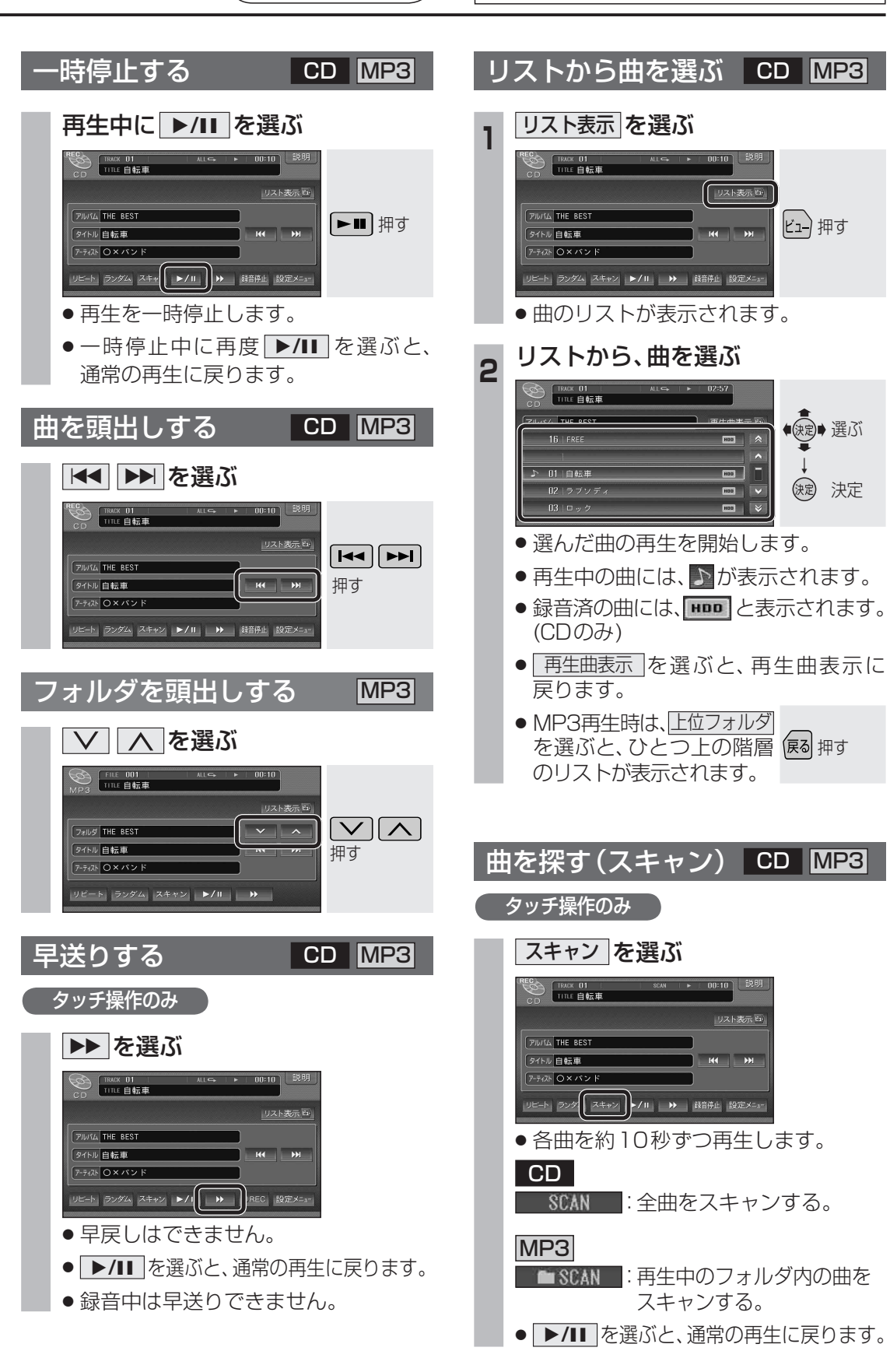

# ディスクを再生する

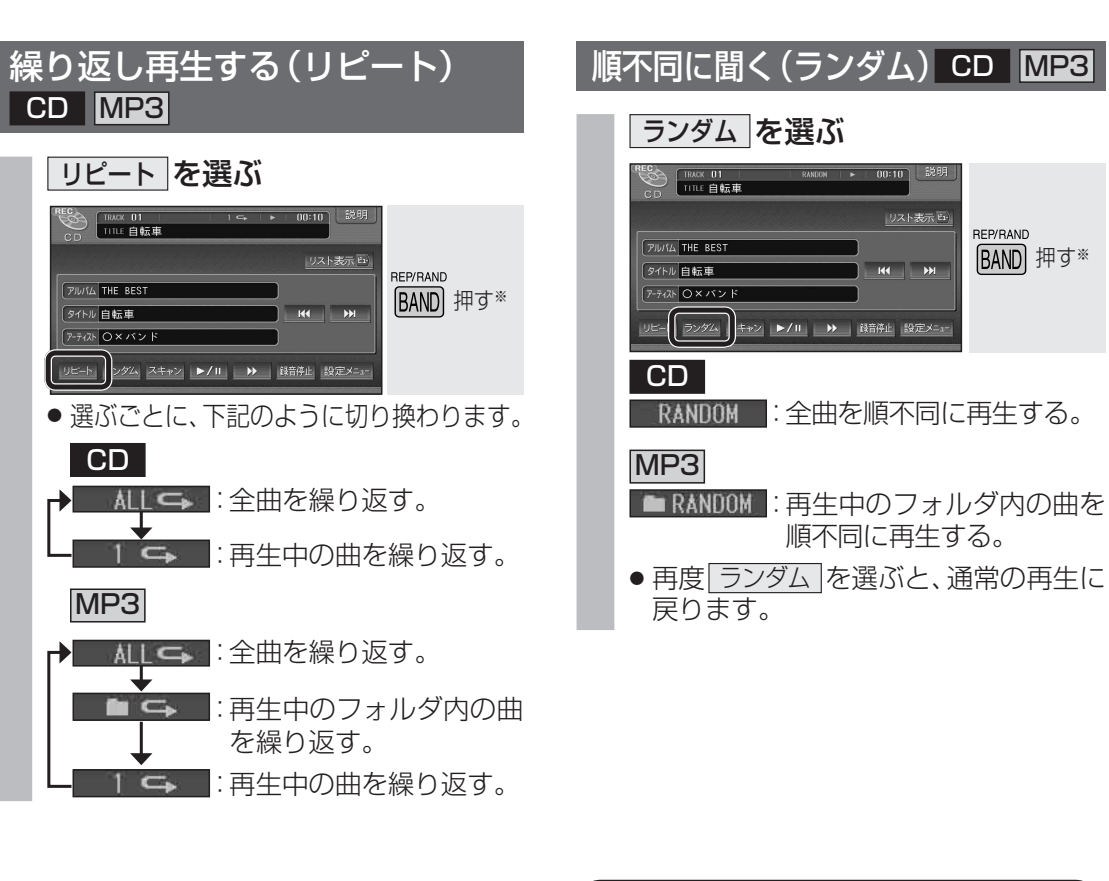

| (※押すごとに、下記のように切り換わります。 |     |
|------------------------|-----|
| CD                     | MP3 |
|                        |     |
| 1 🖙                    |     |
| RANDOM                 |     |
|                        |     |
|                        |     |

CD/MP3

CDの曲を本機に録音する CD ■ 自動的に音楽CDの全曲を録音する (CDダイレクト録音) HDD MUSIC録音設定を「オート」に 設定してください。(☞216ページ) 音楽CDを挿入する TRACK 01 TITLE 自転車 リスト表示 JUNA THE BES タイトル 自転車 He bu TAL OX/S せん。 リビート ランダム スキャン ▶/Ⅱ ▶ 録音停止 設定メニ 自動的に録音を開始します。 ● **REC** 表示について 切り換わります。 表示中 :録音中 表示なし :録音していない ●リスト表示中、録音済の曲には、用回と 表示されます。 ■ 曲を選んで録音する(手動録音) 「タッチ操作のみ」 、HDD MUSIC録音設定を「マニュアル」に 準備 設定してください。(☞216ページ) 音楽CDを挿入して曲を選び、 行われます。 ●REC をタッチする をご覧ください。 TRACK 01 TITLE 自転車 リスト表示し THE BEST Pイトル 白転車 -TAL OX/12 ルビート ランダム スキャン ▶/II ▶ 0REC 定メ-

- 選んだ曲の録音を開始します。
- 録音を中止するには 録音中に、録音停止をタッチする。

## 音楽CDの録音について

- ●音楽CDの曲をAACファイルに変換し、 HDDに保存されます。
- アルバム/曲の情報は、Gracenoteデータベース から検索したタイトルが保存されます。
- CD-B/BWに録音された MP3 ファイルは、 本機に保存(録音)できません。
- SDメモリーカードからは、MP3ファイル を保存することができます。(120ページ)
- ●保存(録音)した音楽データは、著作権保護 のため、バックアップを取ることはできま
- ●約3倍速から最大約7倍速で録音されます。 本機の動作状態に応じて、速度は自動で
- ●録音中に本機の電源または車のACCを OFFにすると、録音は中断され、録音中の 曲は破棄されます。(再度ACCをONにす ると、録音を再開します。)
- ●録音された音楽データが正しく再生され ない(音飛びする)場合などは、いったん音 楽データを消去(☞146ページ)してから、 再度録音してください。
- ハンズフリー通信中も、音楽CDの録音は
- 録音に関する制限事項については、246ページ
- ナビゲーション画面表示中は、地図上に録 音状態が表示されます。

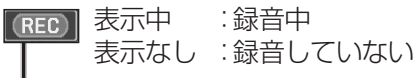

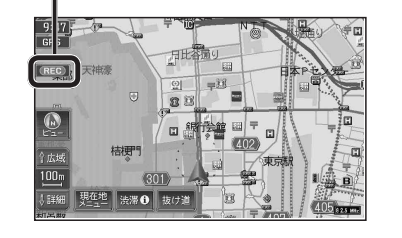

オ

# HDD MUSICを再生する

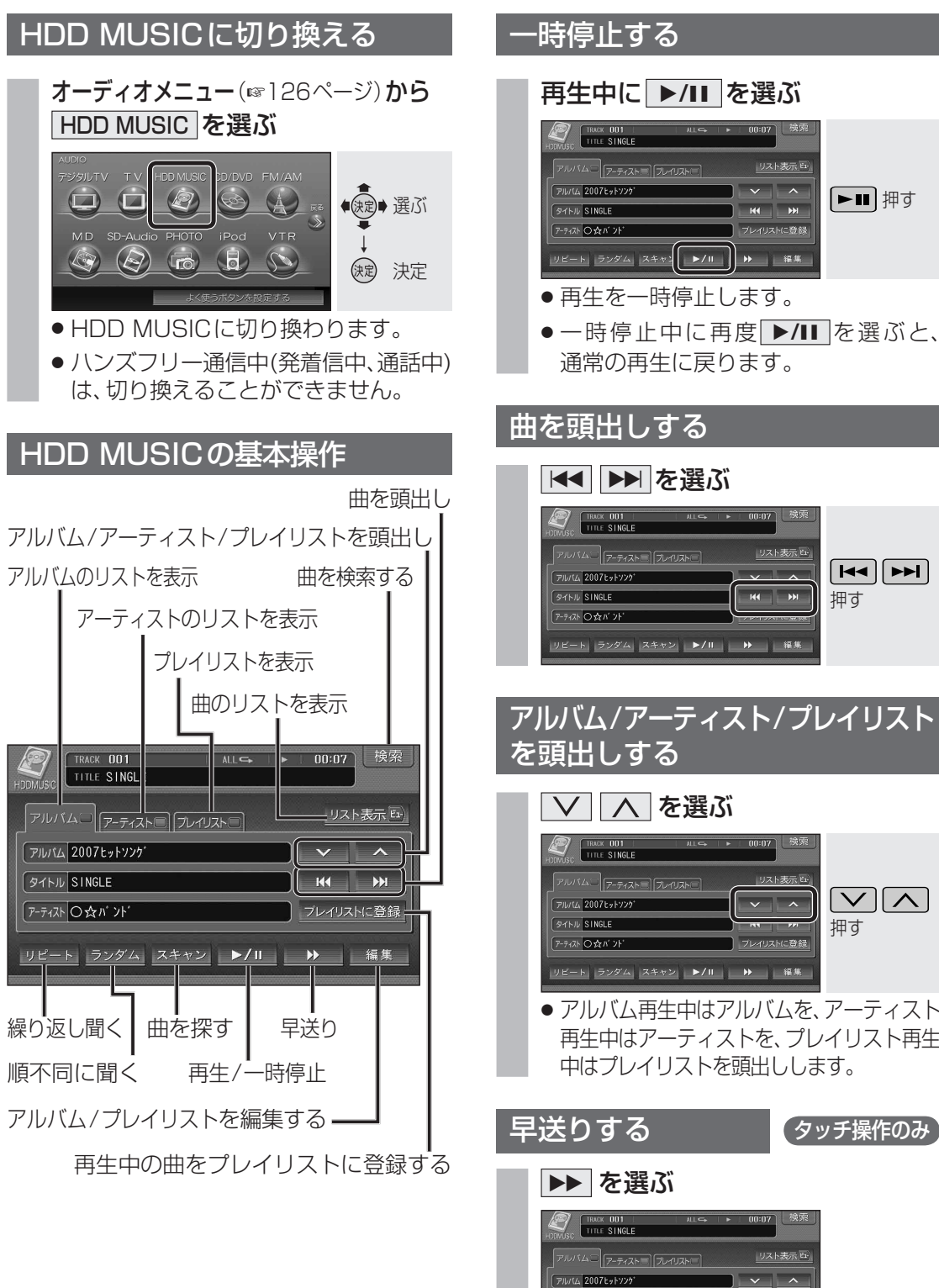

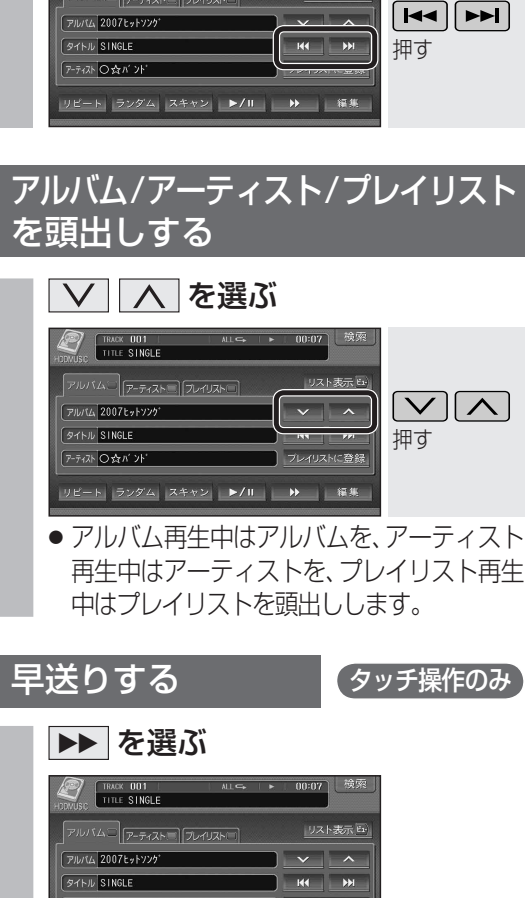

▶■ 押す

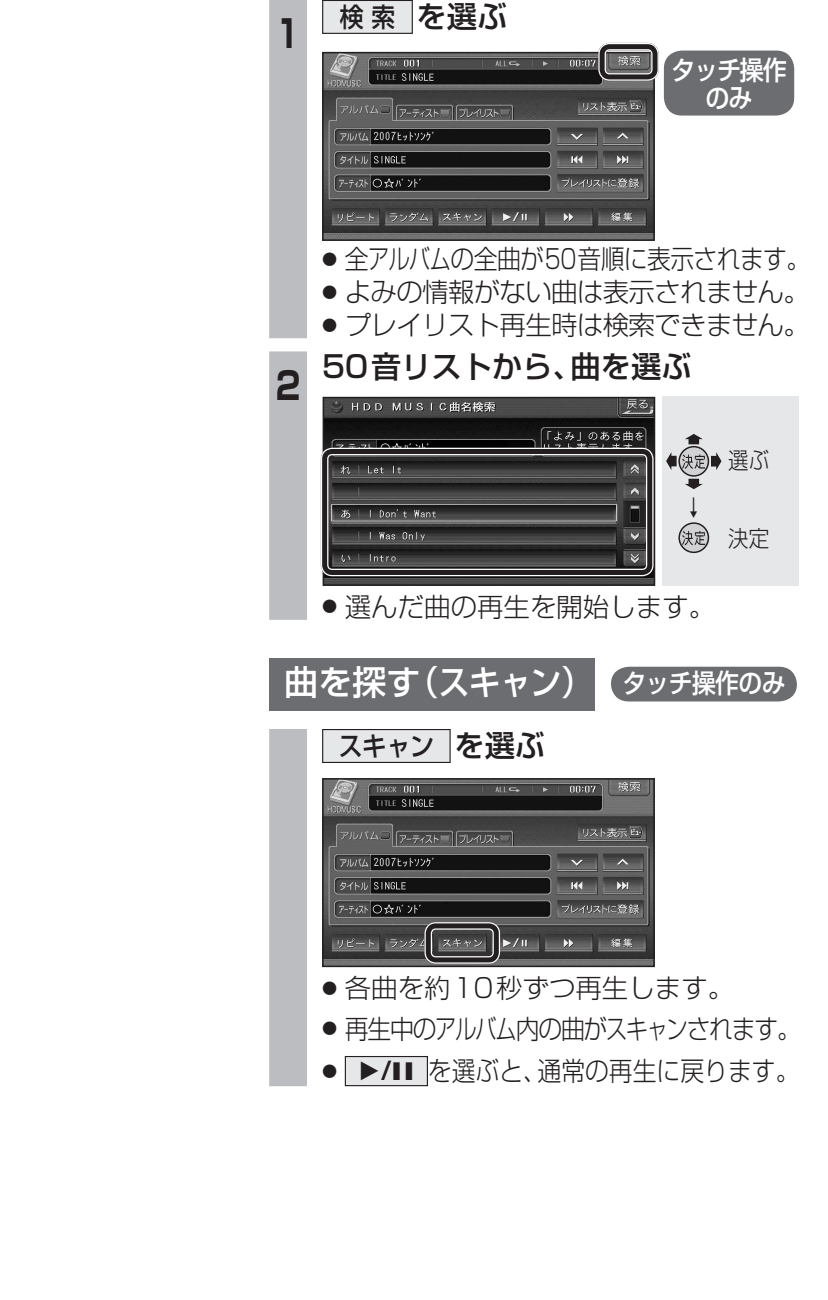

曲名を検索する

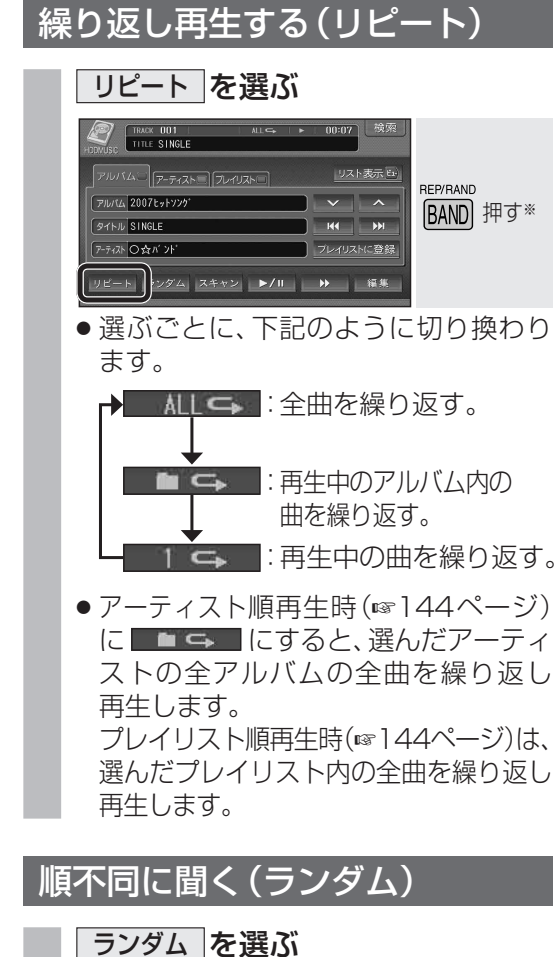

TRACK 001

生されます。

戻ります。

20071-20071-2007

RATE NO STREET

REP/RAND

BAND 押す\*

× | ^

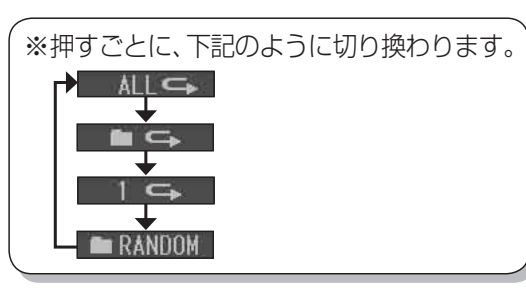

ランダム スキャン ▶/Ⅱ ▶ 編集

● 再牛中のアルバム内の曲が順不同に再

● 再度 ランダム を選ぶと、通常の再生に

リビート ランダム スキャン ▶/Ⅱ 🛛 ➡ 編集 ● ▶/Ⅲ を選ぶと、通常の再生に戻ります。

■ 早戻しはできません。

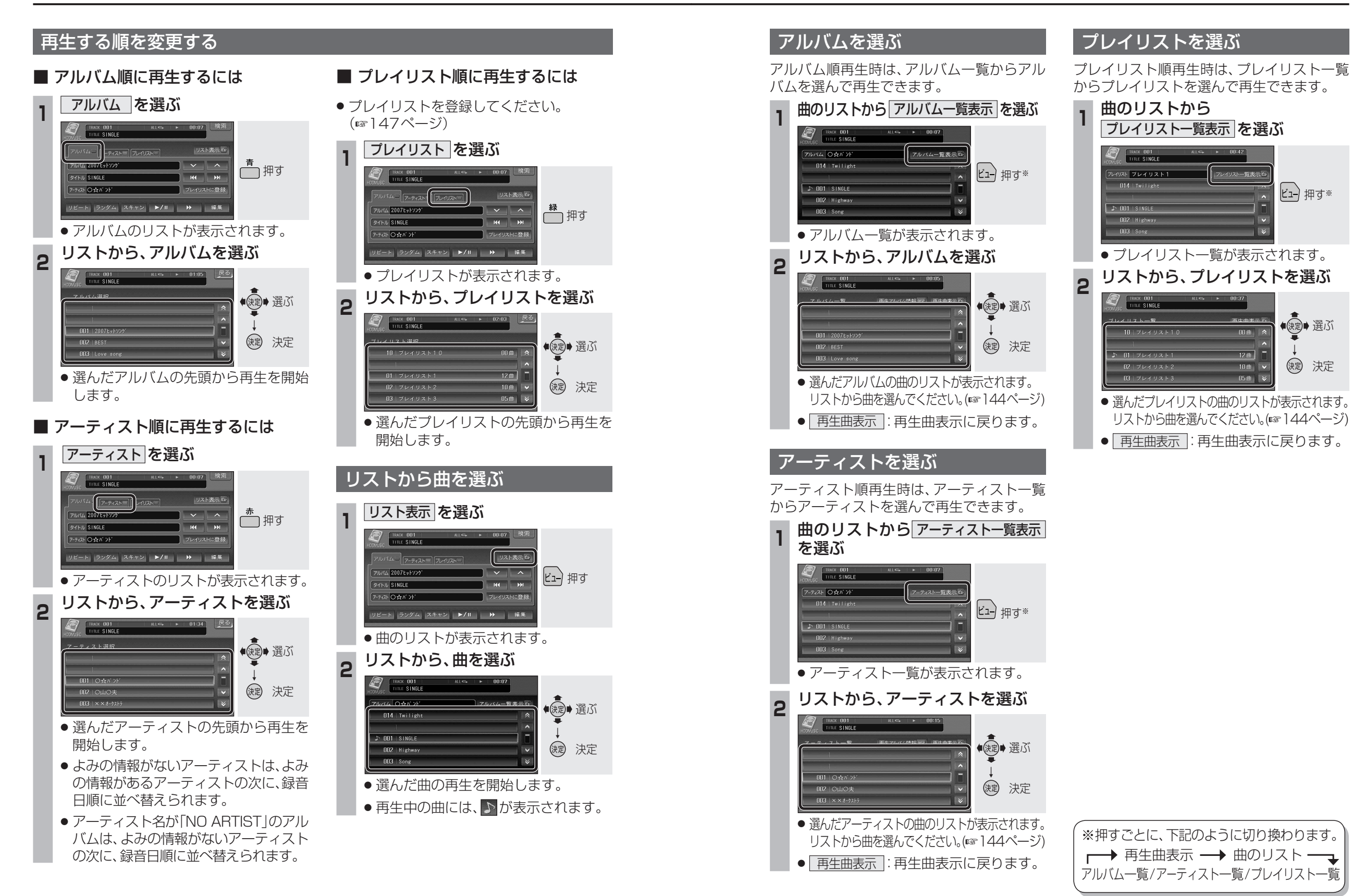

# HDD MUSICを再生する

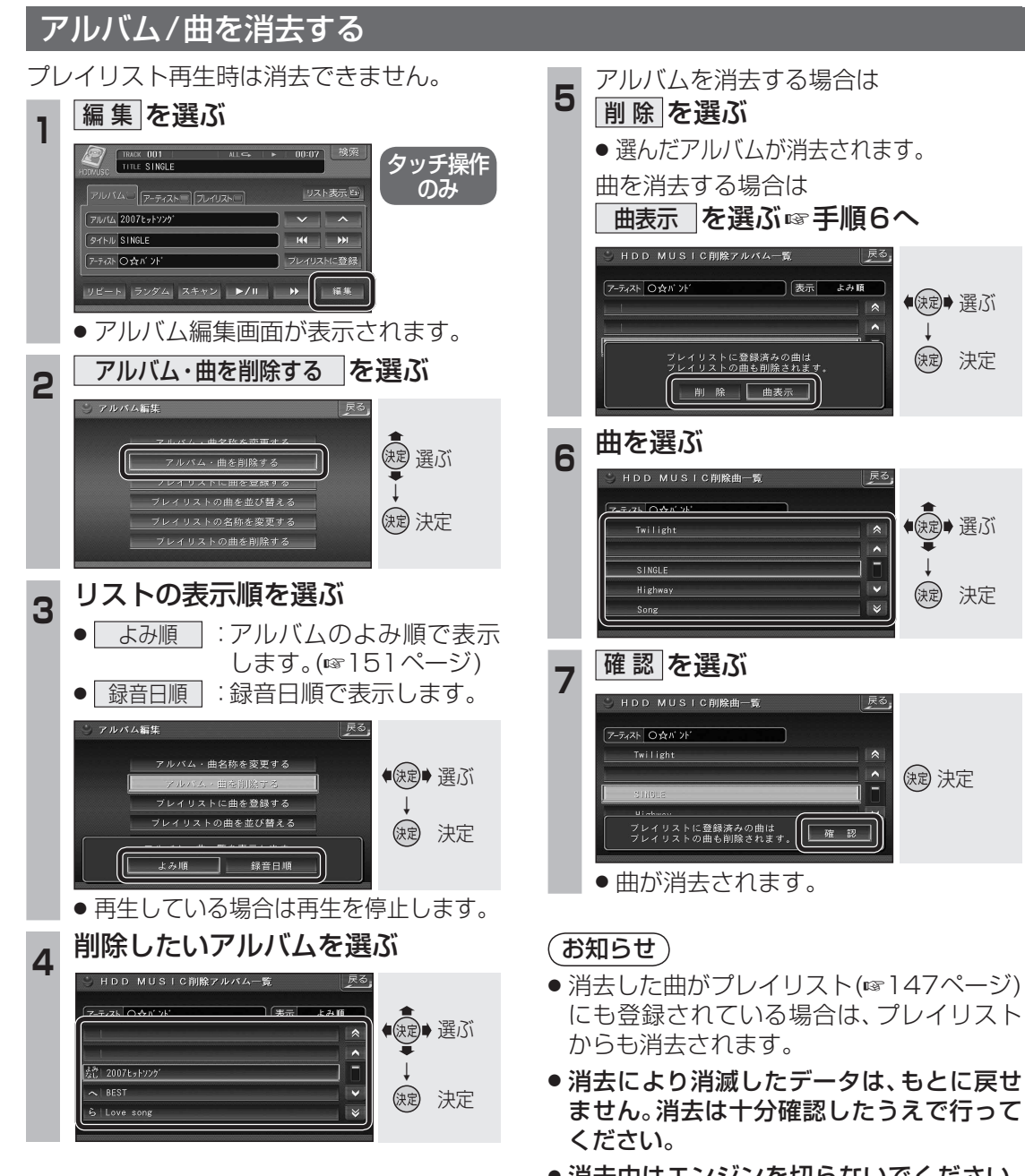

消去中はエンジンを切らないでください。
 本機が正しく動作しなくなる場合があります。

# プレイリストを編集する

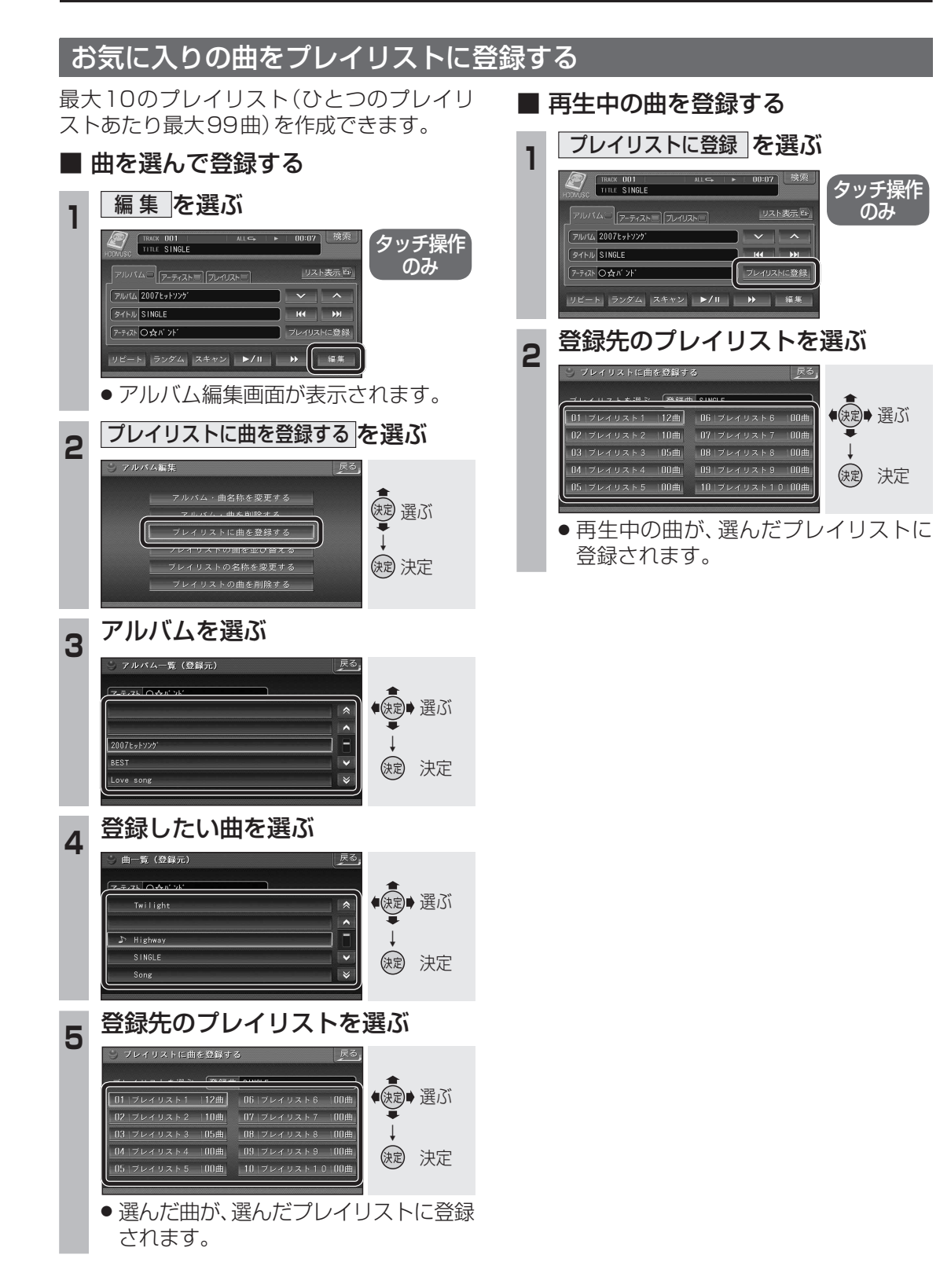

# プレイリストを編集する

音楽データの情報を編集する

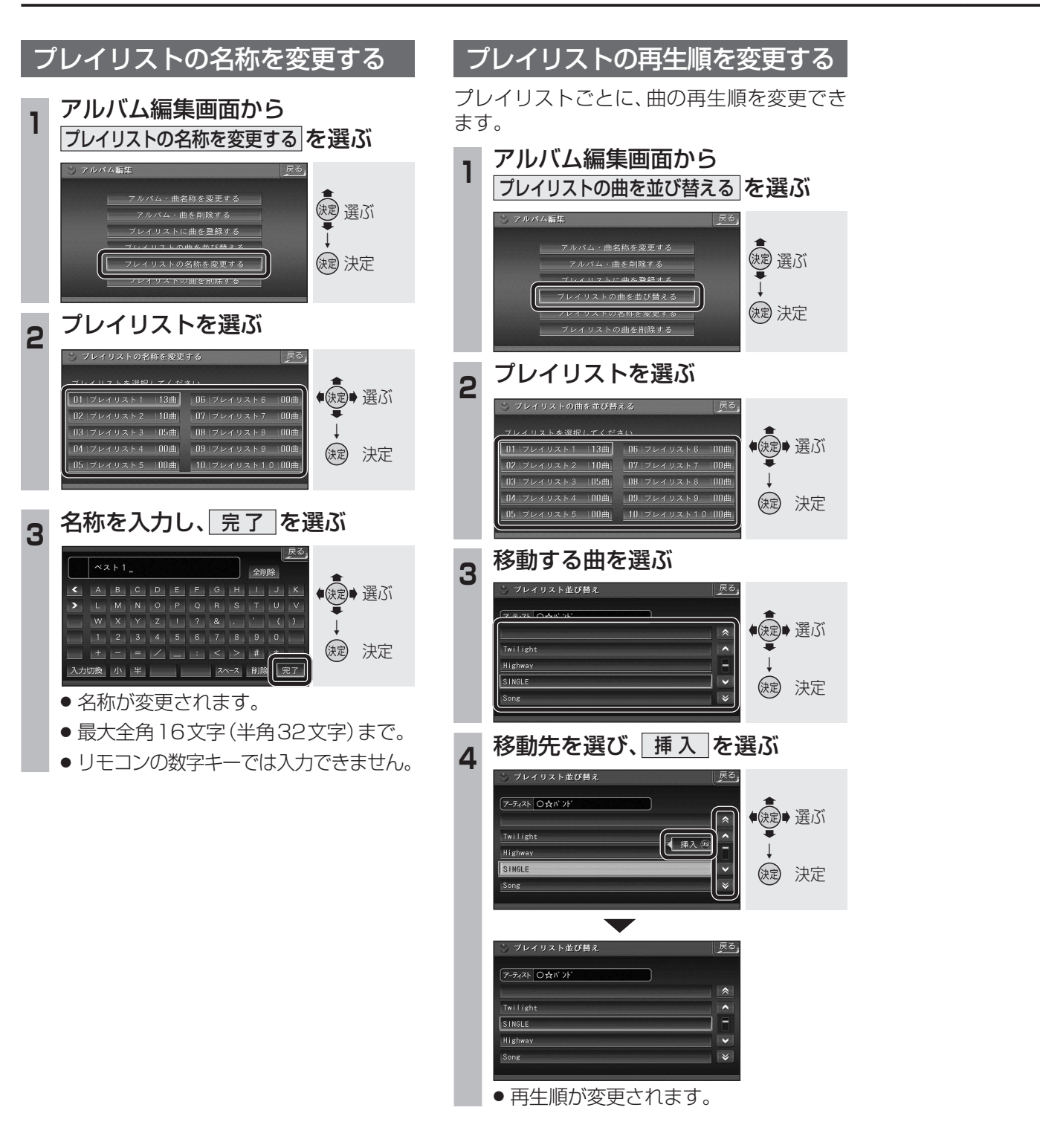

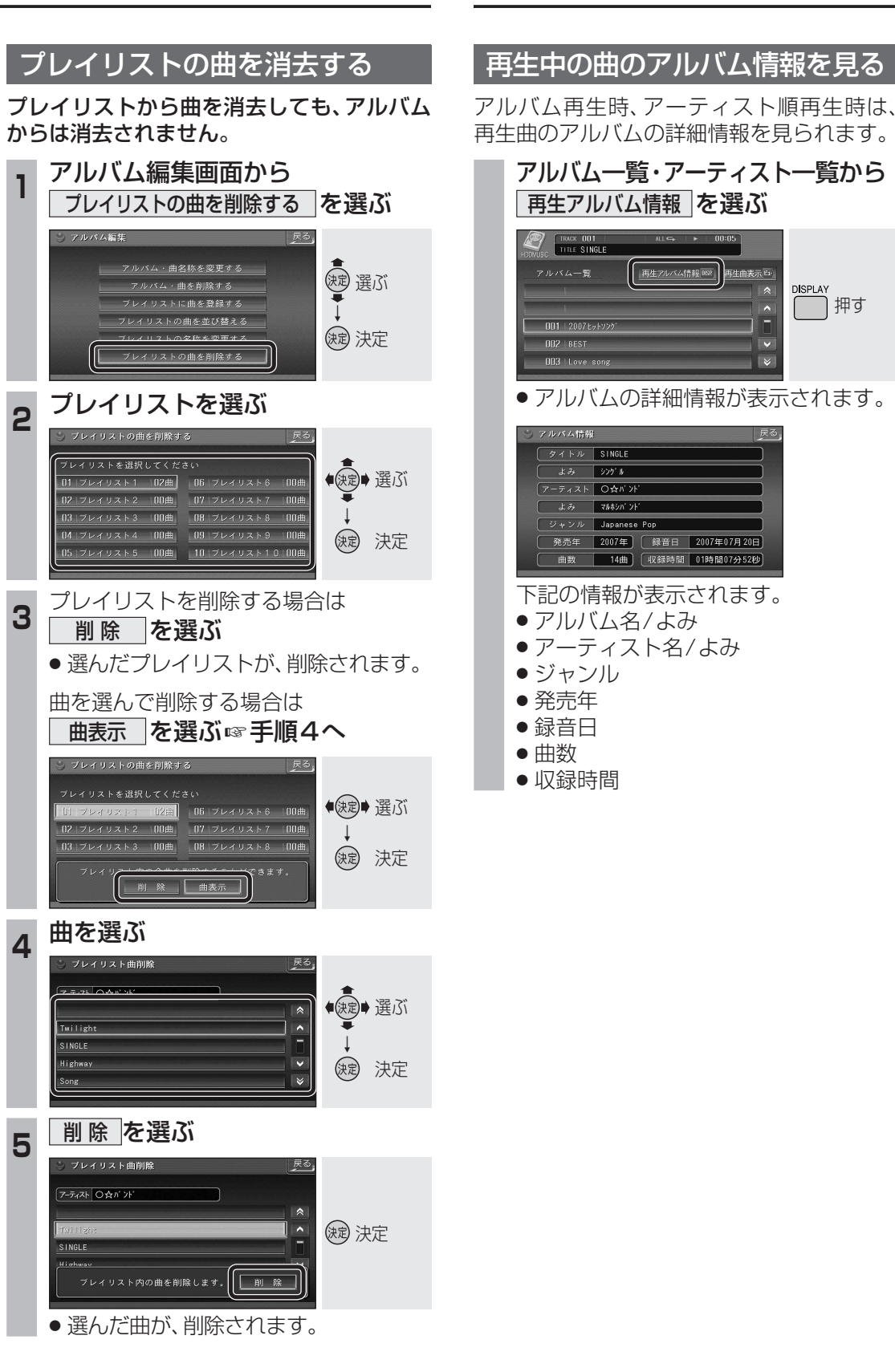

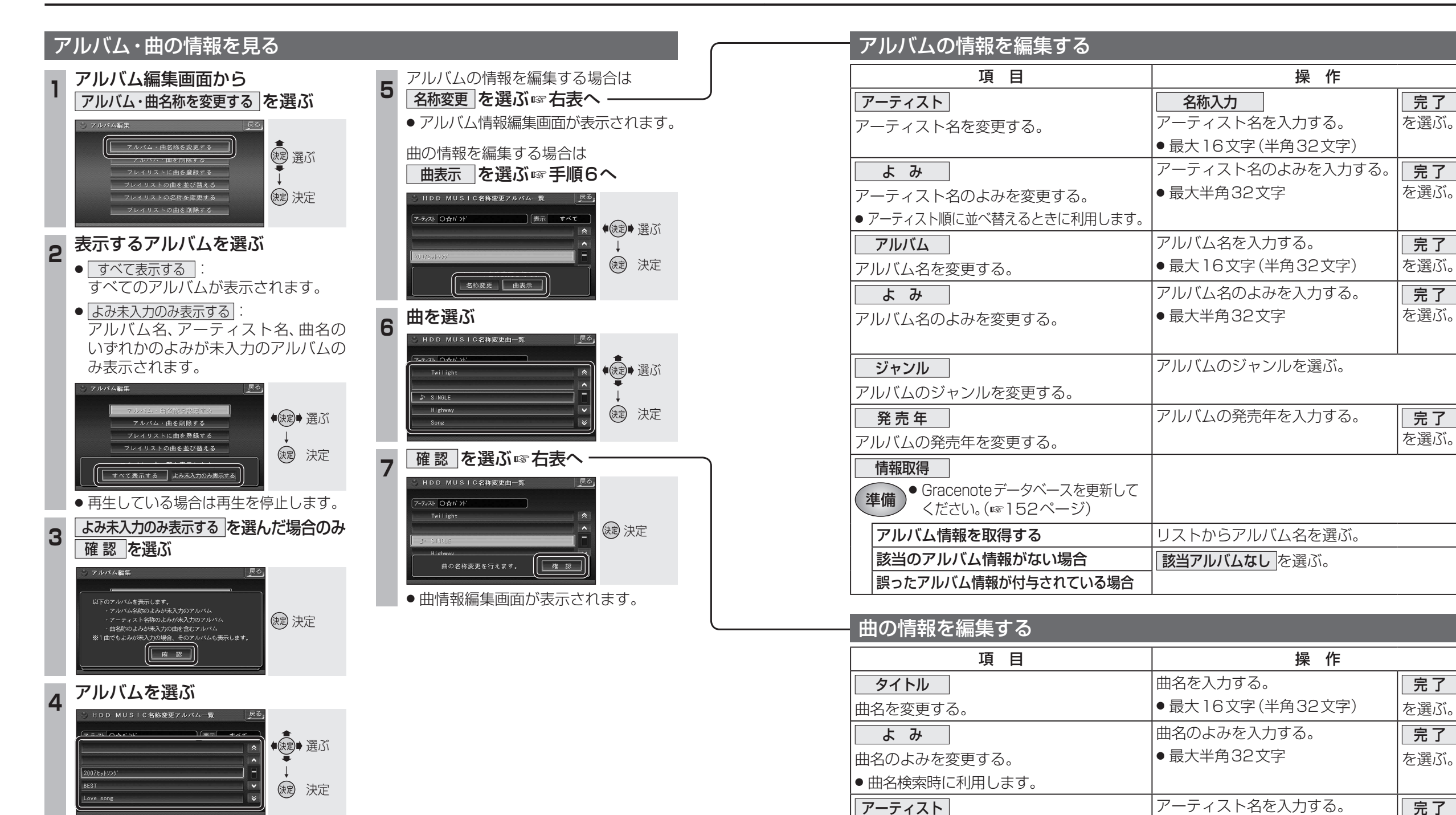

- (お知らせ)
- 手動で文字・数字を入力して更新したアルバム・曲の情報は、Gracenoteデータベースには 反映されません。

●最大16文字(半角32文字)

リモコンの数字キーでは入力できません。

アーティスト名を変更する。

を選ぶ。

# 音楽データの情報を編集する

## Gracenoteデータベースを更新する

本機のGracenoteデータベースにないタイトルの情報を、パソコンのタイトル検索ソフトを使って、Gracenoteサーバーにアクセスし、取得できます。

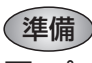

#### ■ パソコン側の準備

 ①当社サイト(http://panasonic.jp/car/fan)に アクセスし、ユーザー登録する。

②タイトル検索ソフトをダウンロードし、保存する。

ダウンロードのしかたについて、詳しくは、
 当社ダウンロードサイトをご覧ください。

### ■ 本機側の準備

- SDメモリーカードを本機に挿入してください。
- アルバムに誤った情報が付与されている場合は、 アルバム情報編集画面(☞150ページ)から、
   「情報取得 → 該当アルバムなしを選んでから、
   下記操作を行ってください。

#### タイトル情報をSDメモリーカードに 書き出す

# SDメモリーカード画面(118ページ)から SDメモリーカードへ保存する)を選ぶ SDメモリーカードへ保存する)を選ぶ SDメモリーカードへ保存する)を選ぶ SDメモリーカードへ保存する SDメモリーカードへ保存する SDメモリーカードへ保存する SDメモリーカードへ保存する SDメモリーカードへ保存する SDメモリーカードへ保存する

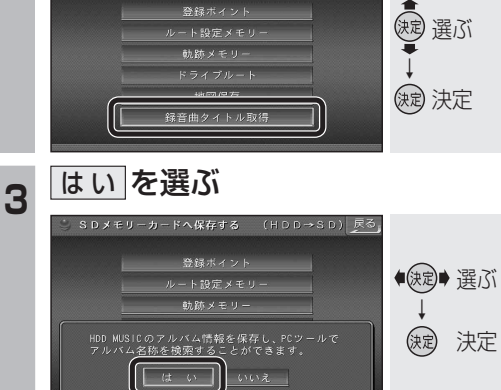

 SDメモリーカードに取得するための情報 が保存されます。(ファイル名: export.dat)

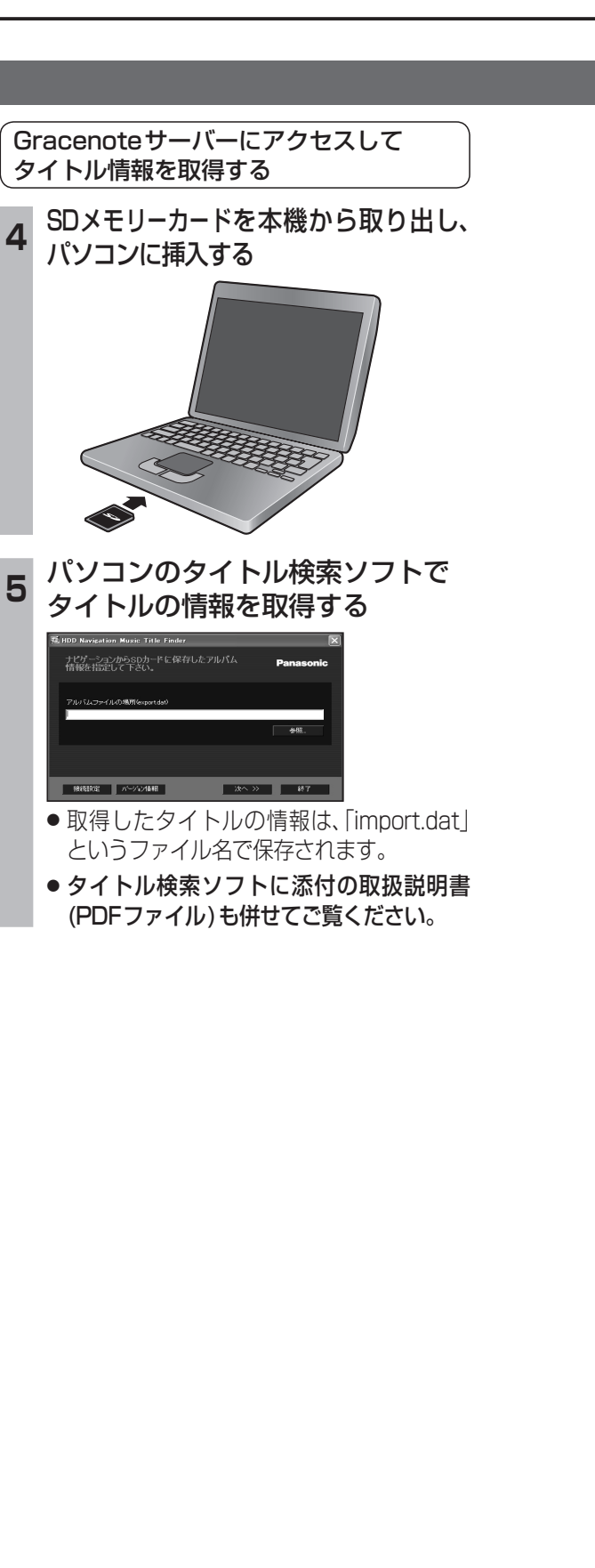

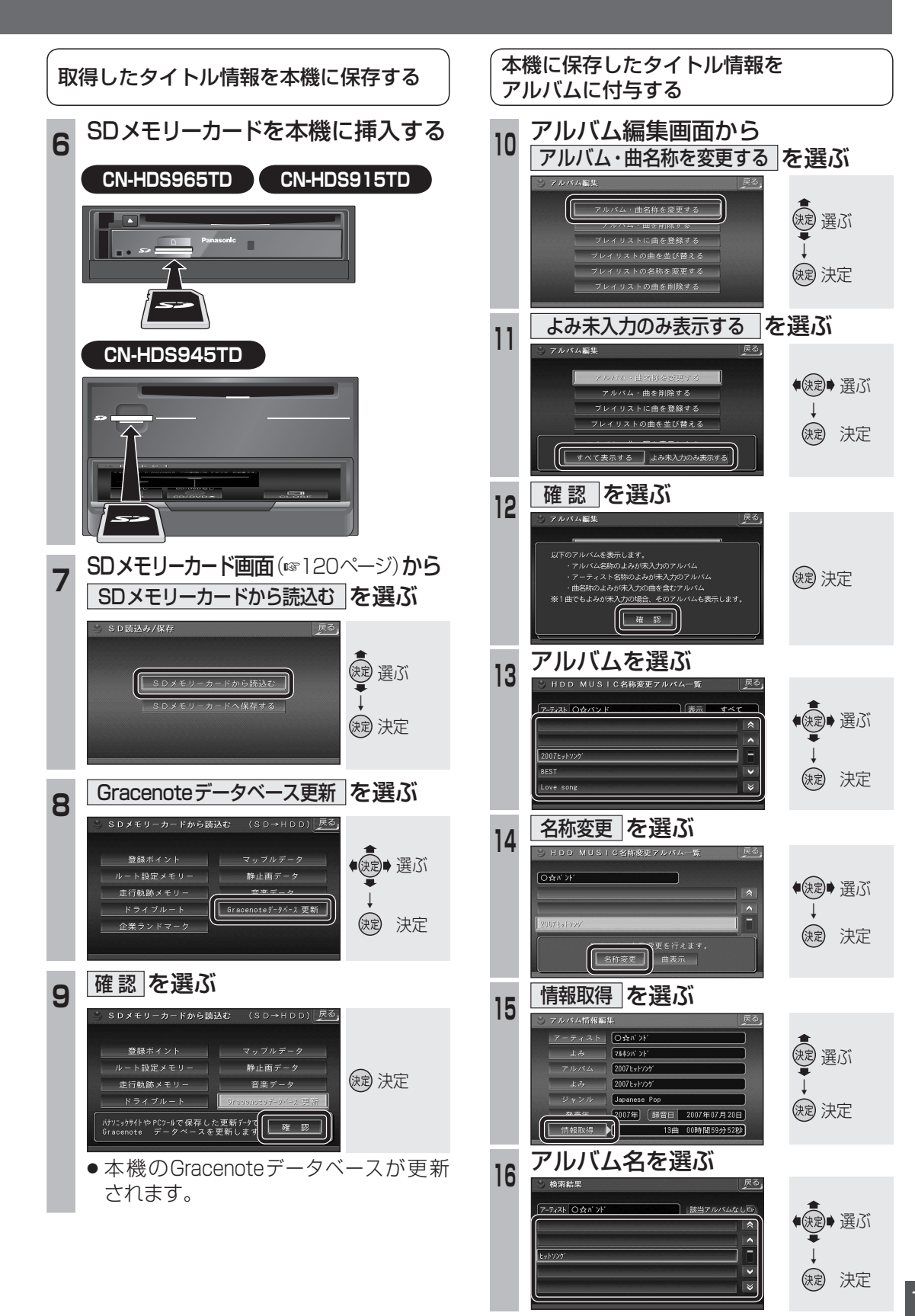

オ

# MDを再生する

● MDに切り換わります。

MDに切り換える

MD を選ぶ

MDの基本操作

TITLE 57 75 4

TRACK 001

アルバム メイキョクシュウ

タイトル ラブ ソディ

繰り返し聞く

(お知らせ)

TITLE と表示されます。

押してください。

● MDの曲は、本機に録音できません。

● ナビゲーション画面表示中に、MDを挿入すると、 ナビゲーション画面を表示させたまま、再生を開

始します。MDの画面に切り換えるには、AUDIOを

# CN-HDS965TD

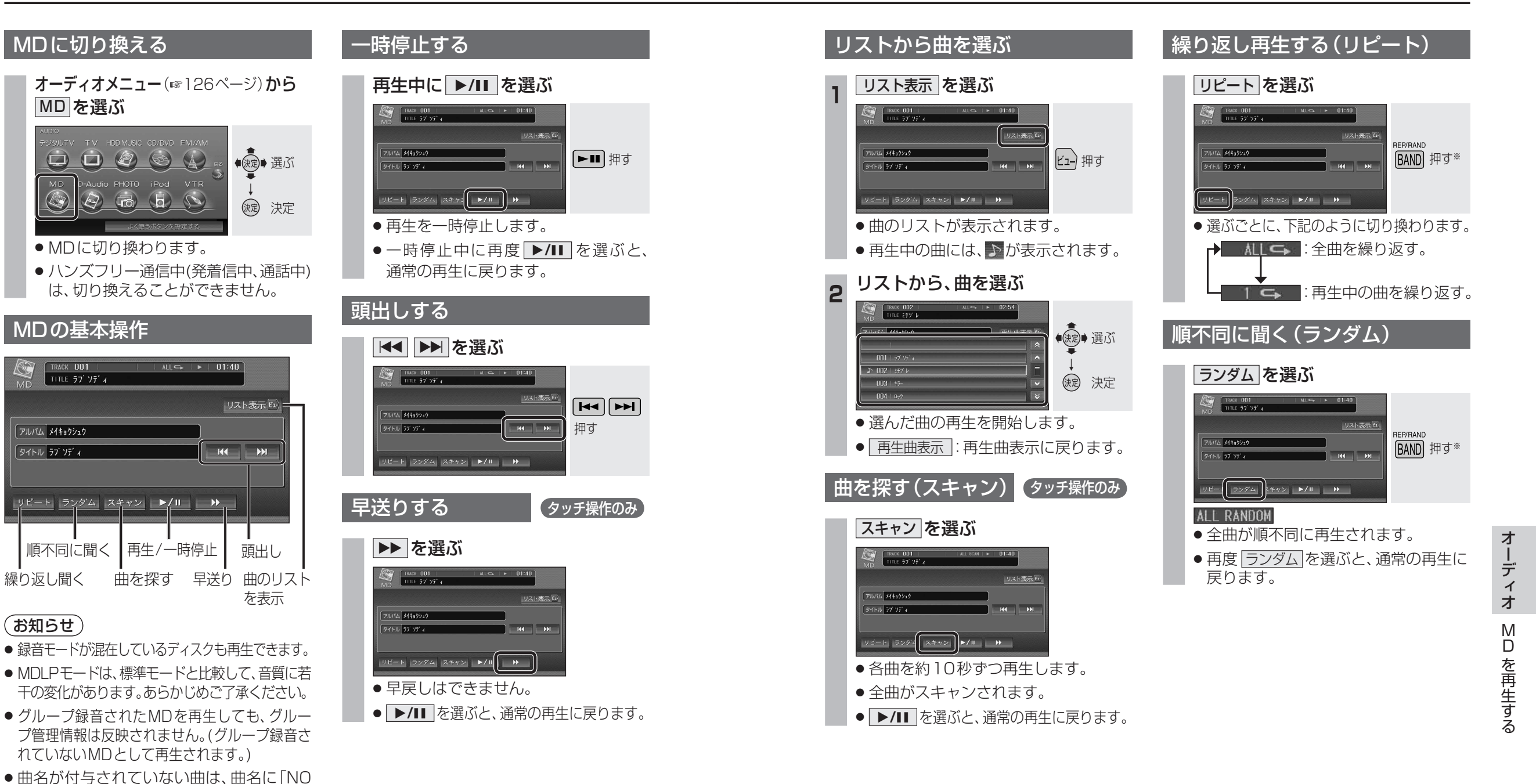

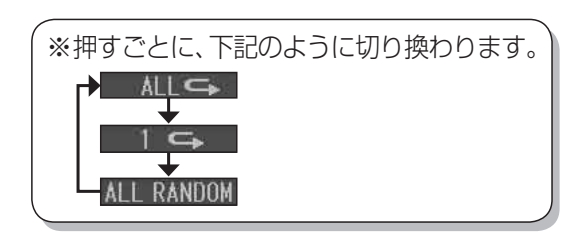

# SD-Audioを再生する

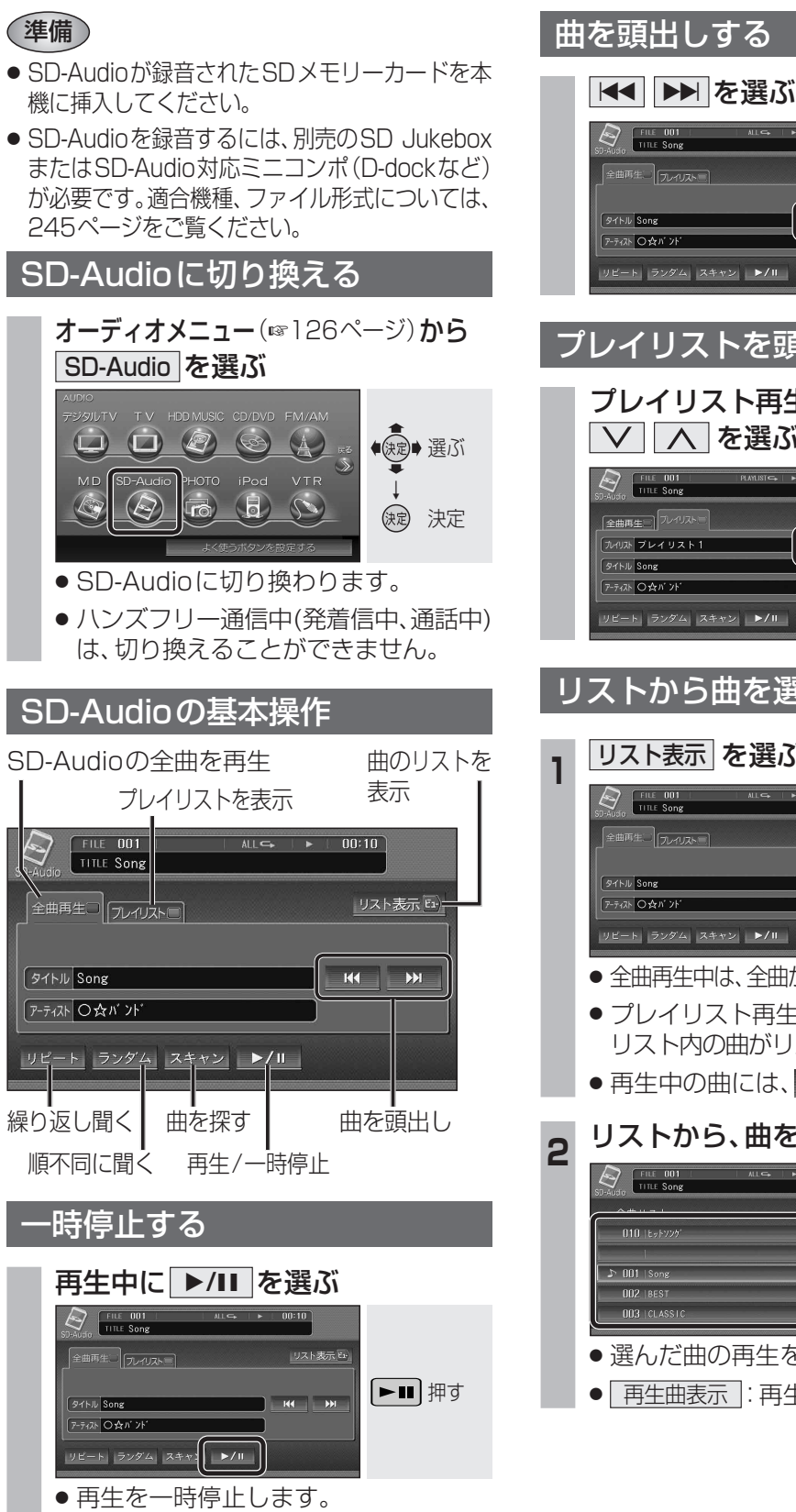

●一時停止中に再度 ▶/Ⅲ を選ぶと、

诵常の再生に戻ります。

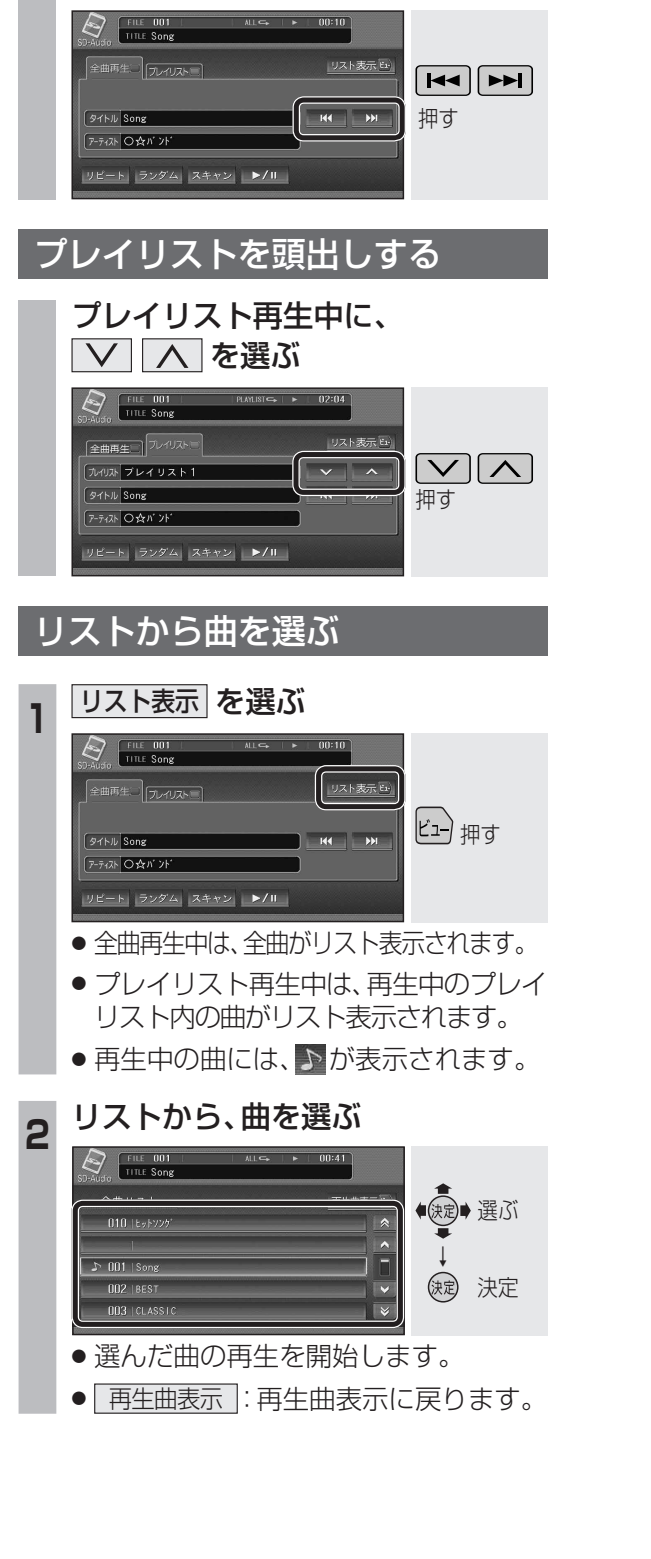

![](_page_16_Figure_3.jpeg)